# LCD Television Service Manual

Chassis: MT9618

Version: V 1.0

Hisense Visual Technology Co., Ltd.

November 19, 2021

| REVISION HISTORY |                |             |            |  |
|------------------|----------------|-------------|------------|--|
| Version          | Revise content | Reviser     | Date       |  |
| V1.00            | First issued   | Chenchaojie | 2022-11-16 |  |
|                  |                |             |            |  |
|                  |                |             |            |  |

# Contents

| Contents                                                    | 3 -    |
|-------------------------------------------------------------|--------|
| Service Manual                                              | 4 -    |
| 1. Precautions and notices                                  | 4 -    |
| 1.1 Warning                                                 | 5 -    |
| 1.2 Notes                                                   | 7 -    |
| 2. TV boards:                                               | - 10 - |
| 2.1 Main board layout                                       | - 10 - |
| 2.2 TV boards part list                                     | - 17 - |
| 3. Factory/Service OSD Menu and Adjustment                  | - 18 - |
| 3.1 Remote Control                                          | - 18 - |
| 3.2 Factory OSD Menu                                        | - 20 - |
| 4. Software Upgrading                                       | - 27 - |
| 4.1 USB Upgrade                                             | - 27 - |
| 4.2 Flash Tool upgrading                                    | - 29 - |
| 5. Trouble shooting                                         | - 34 - |
| 5.1 Troubleshooting for Remote Control                      | - 34 - |
| 5.2 Troubleshooting for Function Key                        | - 35 - |
| 5.3 TV won't Power On                                       | - 36 - |
| 5.4 Troubleshooting for Audio                               | - 37 - |
| 5.5 Troubleshooting for TV/VGA/HDMI input                   | - 38 - |
| 5.6 Troubleshooting for YPbPr input                         | - 39 - |
| 5.7 Troubleshooting for Video input                         | - 40 - |
| 6. Signals Block Diagram & power assign & schematic diagram | - 41 - |

# Service Manual

### 1. Precautions and notices

BEFORE SERVICING THE LCD TV, READ THE SAFETY PRECAUTIONS IN THIS MANUAL. USE ONLY MANUFACTURER SPECIFIED REPLACEMENT PARTS WHEN SERVICING. USE OF NON-AUTHORIZED PARTS WILL VOID THE MANUFACTURE'S WARRANTY

Proper service and repair is important to the safe, reliable operation of all Hisense Equipment. The service procedures recommended by Hisense and described in this Service Guide are effective methods of performing service operations. Some of these service operations require the use of tools specially designed for the purpose. The special tools should be used when and as recommended.

It is important to note that this manual contains various CAUTIONS and NOTICES which should be carefully read in order to minimize the risk of personal injury to service personnel. The possibility exists that improper service methods may damage the equipment and pose risk of personal injury

. It is also important to understand that these CAUTIONS and NOTICES ARE NOT EXHAUSTIVE. Service should only be performed by an experienced electronics

technician trained in the proper Television safety and service methods and procedures Hereafter throughout this manual.

### 1.1 Warning

#### 1.1.1

Critical components having special safety characteristics are identified with a **A** by the Ref. No. in the parts list. Use of non-manufacturer's recommended parts may create shock, fire, or other hazards. Under no circumstances should the original design be modified or altered without written permission from RCA. Hisense assumes no liability, express or implied, arising out of any unauthorized modification of design. Service tech assumes all liability.

#### 1.1.2.

All ICs and many other semiconductors are susceptible to electrostatic discharges (ESD). Careless handling during repair can reduce life drastically. When repairing, be sure to use anti-static table mats and properly use a grounding wrist stra. Keep components and tools also at this same potential.

### IMPORTANT:

Always disconnect the power cord from AC outlet before replacing parts or modules.

1.1.3

To prevent electrical shock, use only a properly grounded 3 prong outlet or extension cord.

When replacement parts are required, be sure to use replacement parts specified by the manufacturer or have the same characteristics as the original part. Unauthorized substitutions may result in fire, electric shock, or other hazards and will void the manufacturer's warranty.

1.1.5

Safety regulations require that after a repair the set must be returned in its original condition. In addition, prior to closing set, check that:

-Note:

>All wire harnesses and flex cables are properly routed and secured with factory tape and/or mounted cable clamps.

> All cables and connectors are properly insulated and do not have any bare wires/lead exposed

#### 1.1.6

(1) Do not supply a voltage higher than that specified to this product. This may damage the product and may cause a fire.

(2) Do not use this product:

> High humidity areas

> In an area where any water could enter or splash into the unit.

High humidity and water could damage the product and cause fire.

(3) If a foreign substance (such as water, metal, or liquid) gets inside the panel module, immediately turn off the power. Continuing to use the product may cause fire or electric shock.

(4) If the product emits smoke, and abnormal smell, or makes an abnormal sound, immediately turn off the power. Continuing to use the product, it may cause fire or electric shock.

(5) Do not pull out or insert the power cable from/to an outlet with wet hands. It may cause electric shock.

(6) Do not damage or modify the power cable. It may cause fire or electric shock.

(7) If the power cable is damaged, or if the connector is loose, do not use the product: otherwise, this can lead to fire or electric shock.

(8) If the power connector or the connector of the power cable becomes dirty or dusty, wipe it with a dry cloth. Otherwise, this can lead to fire.

(9) Use only with the cart, stand, tripod, bracket, or table specified by the manufacturer, or sold with the apparatus. When a cart is used, use caution when moving the cart/apparatus combination to avoid injury from tip-over

### 1.2 Notes

Notes on Safe Handling of the LCD panel and during service

The work procedures shown with the Note indication are important for ensuring the safety of the product and the servicing work. Be sure to follow these instructions.

• Before starting the work, secure a sufficient working space.

• At all times other than when adjusting and checking the product, be sure to turn OFF the POWER Button and disconnect the power cable from the power source of the TV during servicing.

• To prevent electric shock and breakage of PC board, start the servicing work at least 30 seconds after the main power has been turned off. Especially when installing and removing the power board, start servicing at least 2 minutes after the main power has been turned off.

While the main power is on, do not touch any parts or circuits other than the ones specified. If any connection other than the one specified is made between the measuring equipment and the high voltage power supply block, it can result in electric shock or may trip the main circuit breaker When installing the LCD module in, and removing it from the packing carton, be sure to have at least two persons perform the work.
When the surface of the panel comes into contact with the cushioning materials, be sure to confirm that there is no foreign matter on top of the cushioning materials before the surface of the panel comes into contact with the cushioning materials. Failure to observe this precaution may result in, the surface of the panel being scratched by foreign matter.

• Be sure to handle the circuit board by holding the large parts as the heat sink or transformer. Failure to observe this precaution may result in the occurrence of an abnormality in the soldered areas.

• Do not stack the circuit boards. Failure to observe this precaution may result in

problems resulting from scratches on the parts, the deformation of parts, and short-circuits due to residual electric charge.

• Perform a safety check when servicing is completed. Verify that the peripherals of the serviced points have not undergone any deterioration during servicing. Also verify that the screws, parts and cables removed for servicing purposes have all been returned to their proper locations in accordance with the original setup.

The lightning flash with arrowhead symbol, within an equilateral triangle is intended to alert the user to the presence of uninsulated dangerous voltage within the products enclosure that may be of sufficient magnitude to constitute a risk of electric shock.

The exclamation point within an equilateral triangle is intended to alert the service personnel to important safety information in the service literature.

## 2. TV boards:

## 2.1 Main board layout

2.1.1 The top of main board (RSAG7.820.12771)

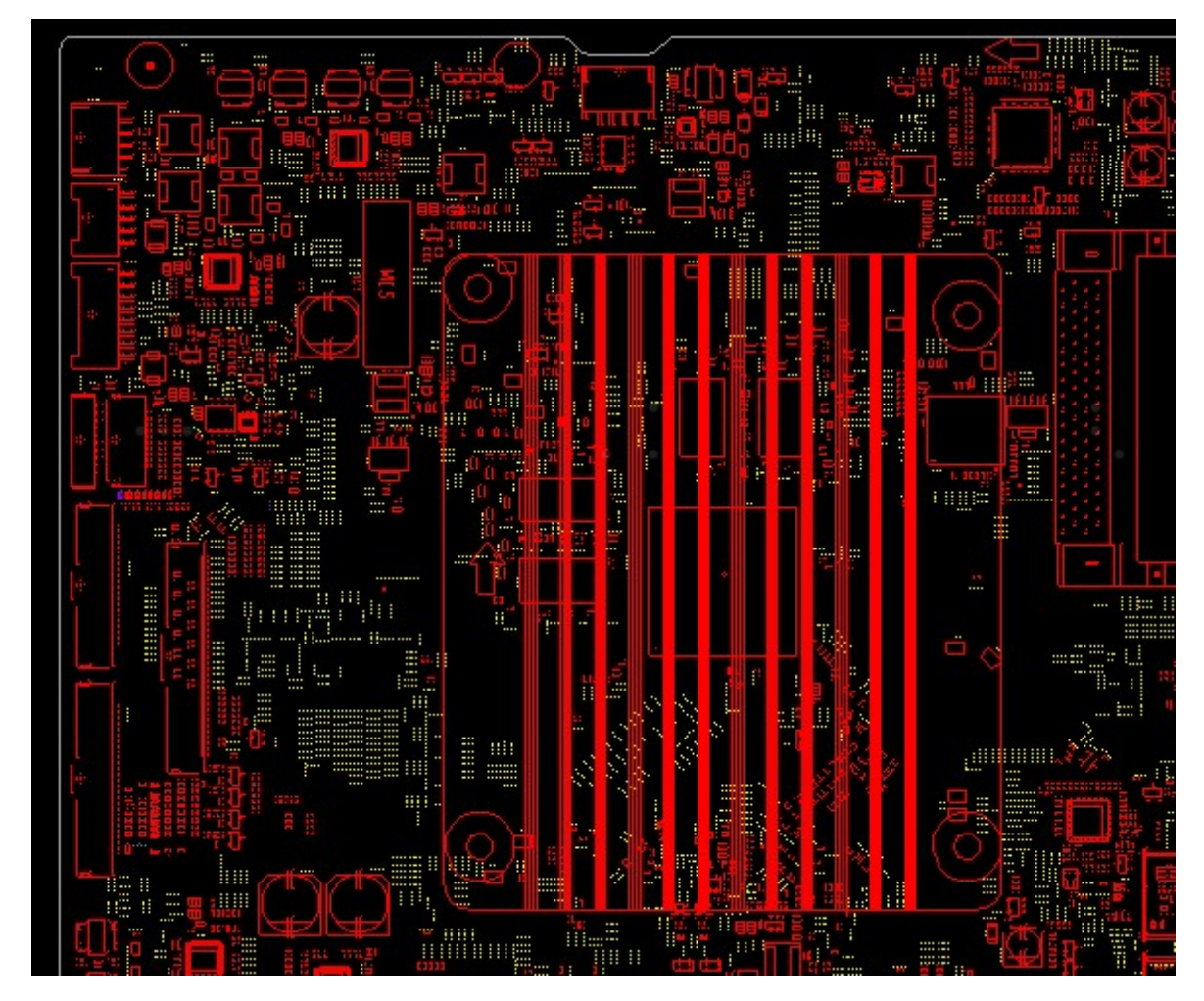

The rear of main board (RSAG7.820.12771)

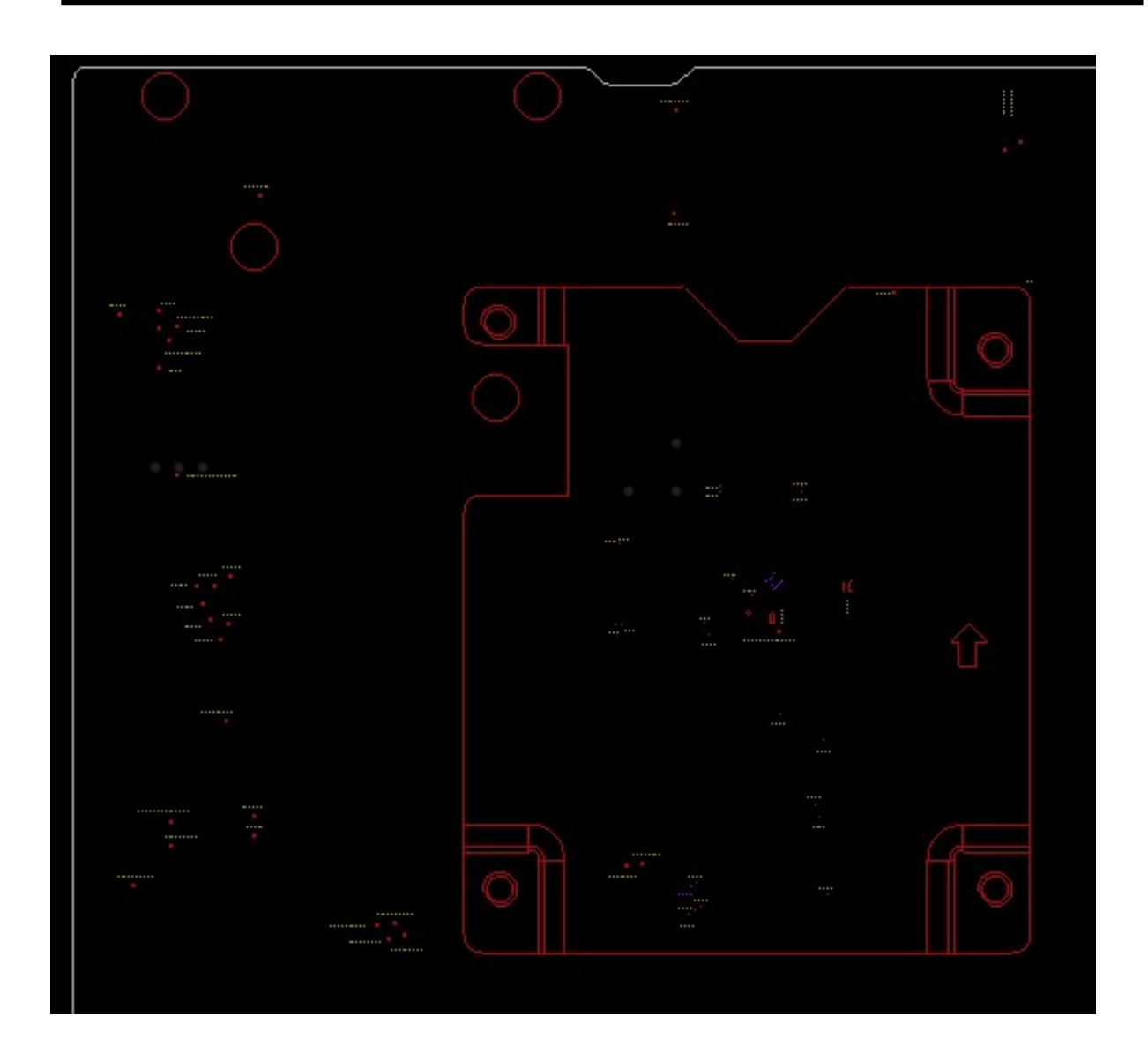

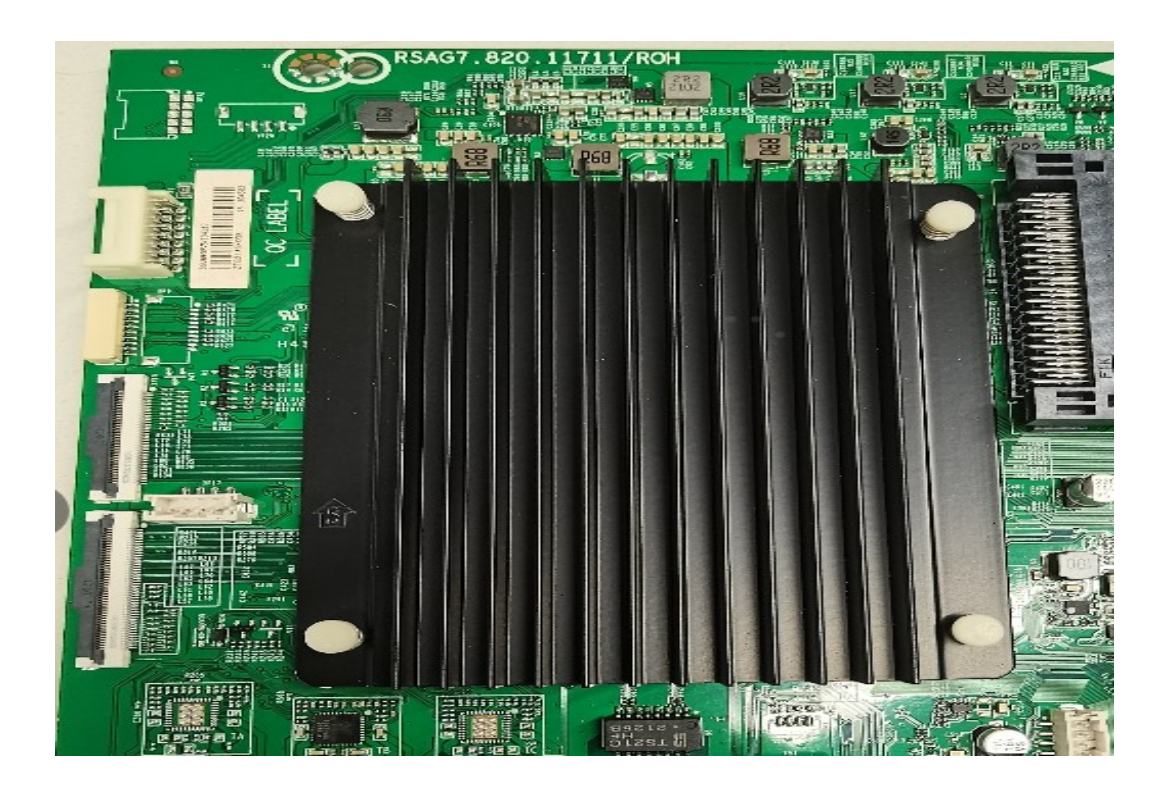

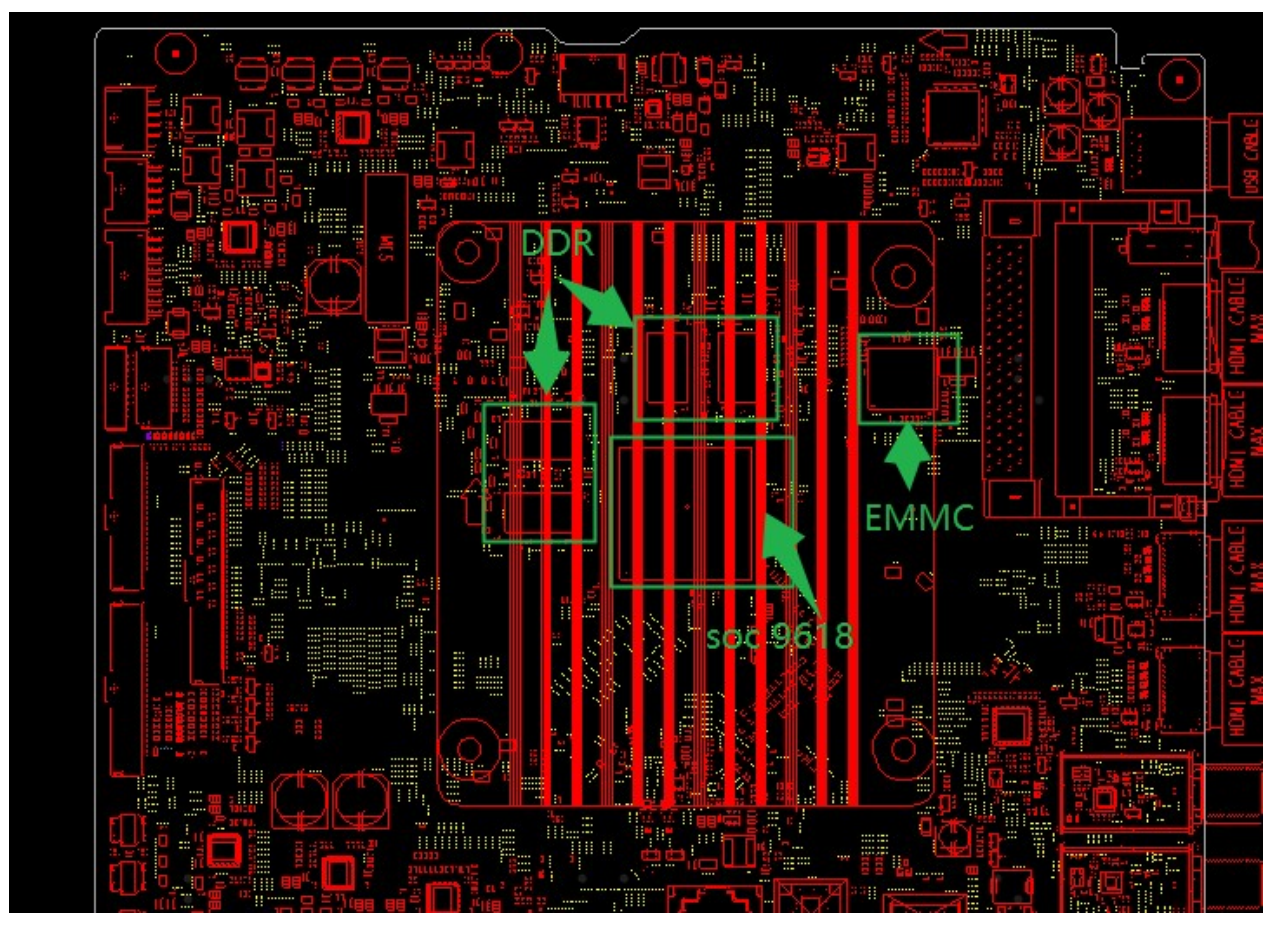

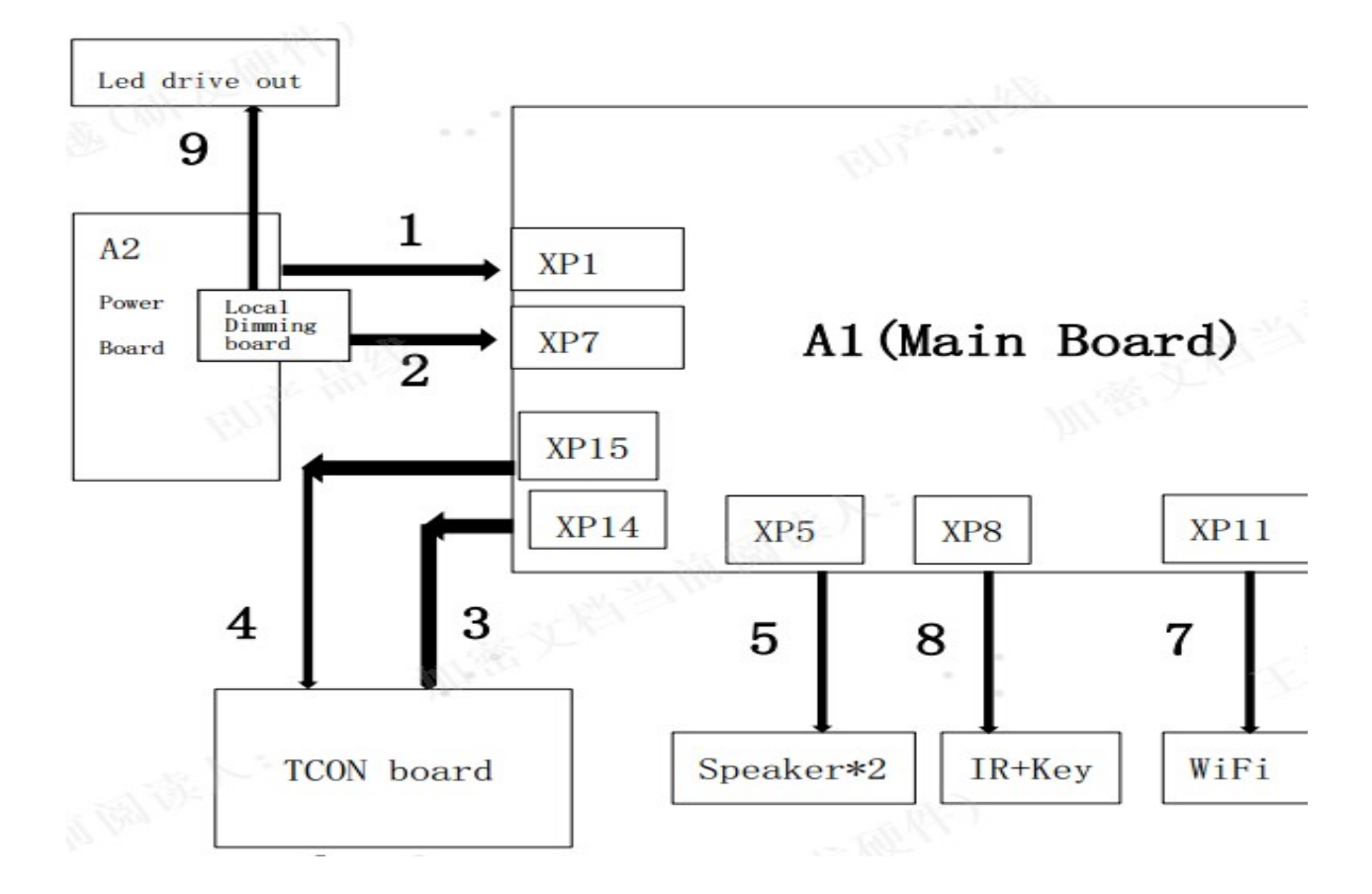

### 2.2 Wiring diagram ( example for 65A67GEVS):

#### XP1: Power for main board jacket

| Main board terminal |                 | Power board terminal |               |
|---------------------|-----------------|----------------------|---------------|
| Pin                 | definition      | Pin                  | definition    |
| 1                   | GND             | 15                   | GND           |
| 2                   | BL_EN/SW        | 16                   | BL_EN/SW1     |
| 3                   | DIMMING2/PWM2   | 13                   | DIMMING2/DIM1 |
| 4                   | DIMMING/PWM     | 14                   | DIMMING/PWM1  |
| 5                   | VCC_A           | 11                   | VCC_A/ VCCA1  |
| 6                   | GND             | 12                   | GND           |
| 7                   | VCC_A           | 9                    | VCC_A/ VCCA1  |
| 8                   | GND             | 10                   | GND           |
| 9                   | GND             | 7                    | GND           |
| 10                  | 3DEN-NC         | 8                    | NC            |
| 11                  | PWR-ON/OFF/ STB | 5                    | POWER         |
|                     |                 |                      | ON/OFF/ STB1  |

| 12 | GND        | 6 | GND        |
|----|------------|---|------------|
| 13 | 12VS/ VCC2 | 3 | 12VS/ VCC3 |
| 14 | 12VS/ VCC1 | 4 | 12VS/ VCC2 |
| 15 | 12VS/ VCC2 | 1 | 12VS/ VCC3 |
| 16 | NC         | 2 | NC         |

#### XP22: 68pin P2P to Tcon board

| Tcon |       | Main board        |     |        |
|------|-------|-------------------|-----|--------|
| Pin  | 定义    | 说明                | Pin | Config |
| 68   | STV0  | T-con control pin | 1   | CTRL7  |
| 67   | CLK3  | T-con control pin | 2   | CTRL7  |
| 66   | CLK4  | T-con control pin | 3   | CTRL7  |
| 65   | LC    | T-con control pin | 4   | CTRL7  |
| 64   | CLK2  | T-con control pin | 5   | CTRL7  |
| 63   | CLK1  | T-con control pin | 6   | CTRL7  |
| 62   | STV1  | T-con control pin | 7   | CTRL7  |
| 61   | GND   | Ground            | 8   | GND    |
| 60   | P2P1P | P2P lane 1+       | 9   | XOB_OP |
| 59   | P2P1N | P2P lane 1-       | 10  | X0B_0N |
| 58   | GND   | Ground            | 11  | GND    |
| 57   | P2P2P | P2P lane 2+       | 12  | XOB_1P |
| 56   | P2P2N | P2P lane 2-       | 13  | X0B_1N |
| 55   | GND   | Ground            | 14  | GND    |
| 54   | P2P3P | P2P lane 3+       | 15  | XOB_2P |
| 53   | P2P3N | P2P lane 3-       | 16  | X0B_2N |
| 52   | GND   | Ground            | 17  | GND    |
| 51   | P2P4P | P2P lane 4+       | 18  | XOB_3P |
| 50   | P2P4N | P2P lane 4-       | 19  | X0B_3N |
| 49   | GND   | Ground            | 20  | GND    |
| 48   | P2P5P | P2P lane 5+       | 21  | XOB_4P |
| 47   | P2P5N | P2P lane 5-       | 22  | X0B_4N |
| 46   | GND   | Ground            | 23  | GND    |
| 45   | P2P6P | P2P lane 6+       | 24  | XOB_5P |
| 44   | P2P6N | P2P lane 6-       | 25  | X0B_5N |
| 43   | GND   | Ground            | 26  | GND    |
| 42   | P2P7P | P2P lane 7+       | 27  | XOB_6P |
| 41   | P2P7N | P2P lane 7-       | 28  | X0B_6N |
| 40   | GND   | Ground            | 29  | GND    |
| 39   | P2P8P | P2P lane 8+       | 30  | XOB_7P |
| 38   | P2P8N | P2P lane 8-       | 31  | X0B_7N |

| 37 | GND   | Ground                     | 32 | GND            |
|----|-------|----------------------------|----|----------------|
| 36 | P2P9P | P2P lane 9+                | 33 | XOB_8P         |
| 35 | P2P9N | P2P lane 9-                | 34 | X0B_8N         |
| 34 | GND   | Ground                     | 35 | GND            |
| 33 | P2P10 | P2P lane 10+               | 36 | X0B_9P         |
|    | Р     |                            |    |                |
| 32 | P2P10 | P2P lane 10-               | 37 | X0B_9N         |
|    | N     |                            |    |                |
| 31 | GND   | Ground                     | 38 | GND            |
| 30 | P2P11 | P2P lane 11+               | 39 | XOB_10P        |
|    | Р     |                            |    |                |
| 29 | P2P11 | P2P lane 11-               | 40 | X0B_10N        |
|    | N     |                            |    |                |
| 28 | GND   | Ground                     | 41 | GND            |
| 27 | P2P12 | P2P lane 12+               | 42 | XOB_11P        |
|    | Р     |                            |    |                |
| 26 | P2P12 | P2P lane 12-               | 43 | X0B_11N        |
|    | N     |                            |    |                |
| 25 | GND   | Ground                     | 44 | GND            |
| 24 | P2P_L | LOCKN                      | 45 | P2P_LOCK       |
|    | ОСК   |                            |    |                |
| 23 | GND   | Ground                     | 46 | GND            |
| 22 | NC    | Not connected              | 47 | SPI_PANEL_MISO |
| 21 | NC    | Not connected              | 48 | SPI_PANEL_MOSI |
| 20 | NC    | Not connected              | 49 | SPI_PANEL_CLK  |
| 19 | NC    | Not connected              | 50 | SPI_Demura_CS  |
| 18 | GND   | Ground                     | 51 | GND            |
| 17 | nWR   | WP,H : protected ; L :     | 52 | T_nWR          |
|    |       | writeable                  |    |                |
| 16 | SCL   | I2C CLK                    | 53 | T_SCL          |
| 15 | SDA   | I2C DATA                   | 54 | T_SDA          |
| 14 | GND   | Ground                     | 55 | GND            |
| 13 | GND   | Ground                     | 56 | GND            |
| 12 | GND   | Ground                     | 57 | GND            |
| 11 | GND   | Ground                     | 58 | GND            |
| 10 | GND   | Ground                     | 59 | GND            |
| 9  | NC    | Ground                     | 60 | NC             |
| 8  | VCC_P | Power Supply Input Voltage | 61 | 12V_PANEL      |
|    | ANEL  |                            |    |                |
| 7  | VCC_P | Power Supply Input Voltage | 62 | 12V_PANEL      |
|    | ANEL  |                            |    |                |
| 6  | VCC_P | Power Supply Input Voltage | 63 | 12V_PANEL      |

|   | 1     | 1                          | 1  | 1         |
|---|-------|----------------------------|----|-----------|
|   | ANEL  |                            |    |           |
| 5 | VCC_P | Power Supply Input Voltage | 64 | 12V_PANEL |
|   | ANEL  |                            |    |           |
| 4 | VCC_P | Power Supply Input Voltage | 65 | 12V_PANEL |
|   | ANEL  |                            |    |           |
| 3 | VCC_P | Power Supply Input Voltage | 66 | 12V_PANEL |
|   | ANEL  |                            |    |           |
| 2 | VCC_P | Power Supply Input Voltage | 67 | 12V_PANEL |
|   | ANEL  |                            |    |           |
| 1 | VCC_P | Power Supply Input Voltage | 68 | 12V_PANEL |
|   | ANEL  |                            |    |           |

#### XP13: Speaker jacket

| Pin | definition | illustration                 | Wire color |
|-----|------------|------------------------------|------------|
| 1   | Woofer-    | Woofer speaker negative      | BLACK      |
|     |            | wire                         |            |
| 2   | Woofer+    | Woofer speaker positive wire | RED        |
| 3   | L+         | Left speaker positive wire   | BLACK      |
| 4   | L-         | Left speaker negative wire   | WHITE      |
| 5   | R-         | Right speaker negative wire  | WHITE      |
| 6   | R+         | Right speaker positive wire  | RED        |

#### 2.3 Ties, clamps and tapes:

To show the positions where ties and clamps and tapes should be, for checking after servicing. Before disassemble the TV, besure to take photes for the TV assembly example for 65A67GEVS.

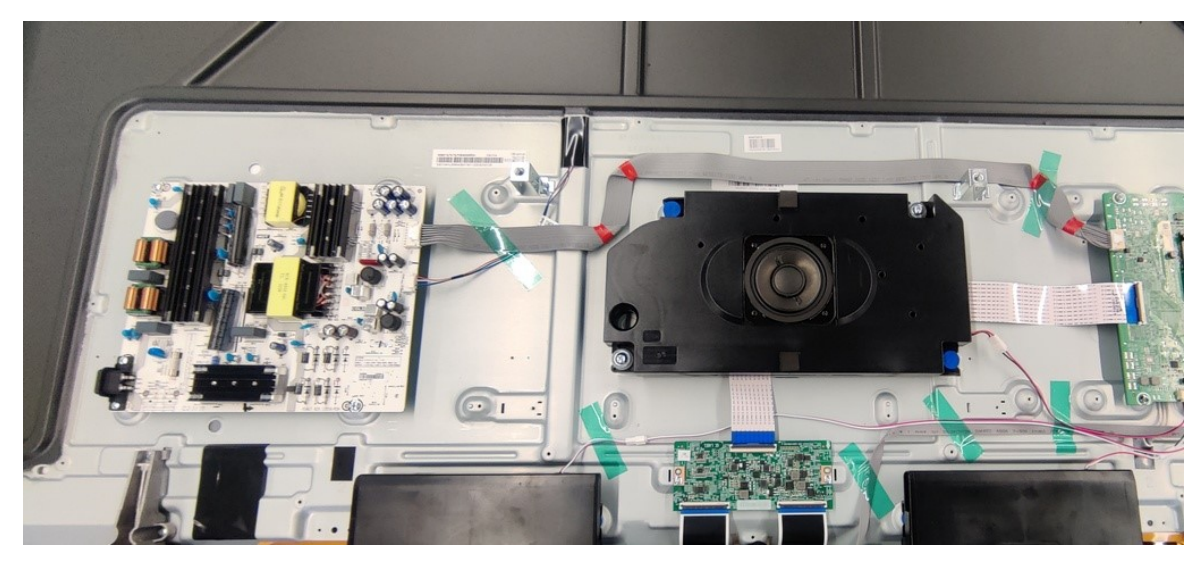

## 2.2 TV boards part list

| Main board                    | Boards function difference                                                                                                    | Main chassis type | For Series |
|-------------------------------|----------------------------------------------------------------------------------------------------|-------------------|------------|
| RSAG7.820.12771\VE<br>R.C\ROH | <ol> <li>Lateral terminal and vertical terminal.</li> <li>Different AMP design</li> <li>Adapt different panel, such as OLED and LCD</li> </ol>                                   | MT9618            | 65A67GEVS  |
| RSAG7.820.12848\VE<br>R.A\ROH | <ol> <li>Lateral terminal and vertical terminal.</li> <li>Different AMP design</li> <li>Adapt different panel, such as OLED and Mini<br/>LED</li> <li>Add FRC HV8107.</li> </ol> | MT9618            | 65U70KEVS\ |
|                               |                                                                                                    |                   |            |

## 3. Factory/Service OSD Menu and Adjustment

## 3.1 Remote Control

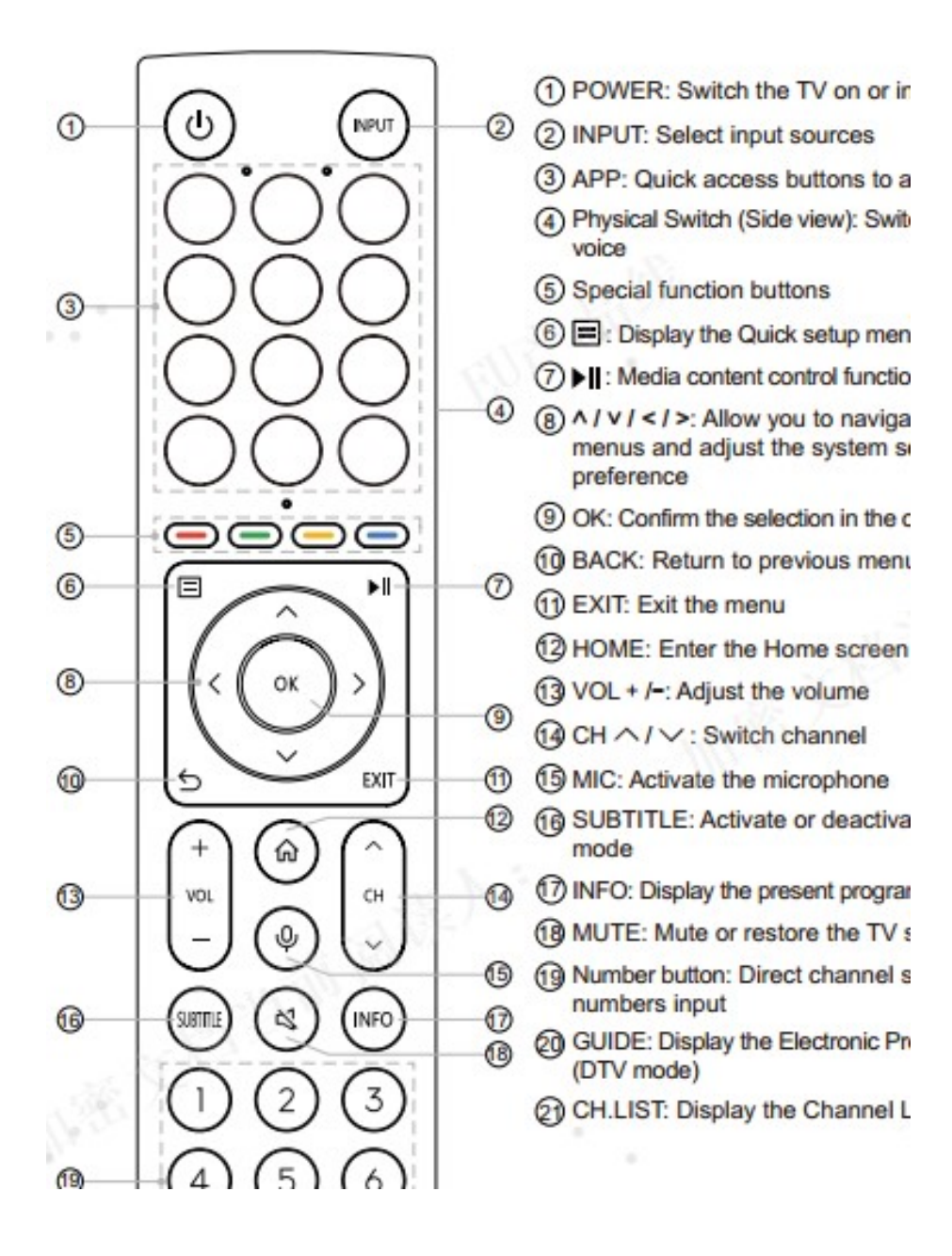

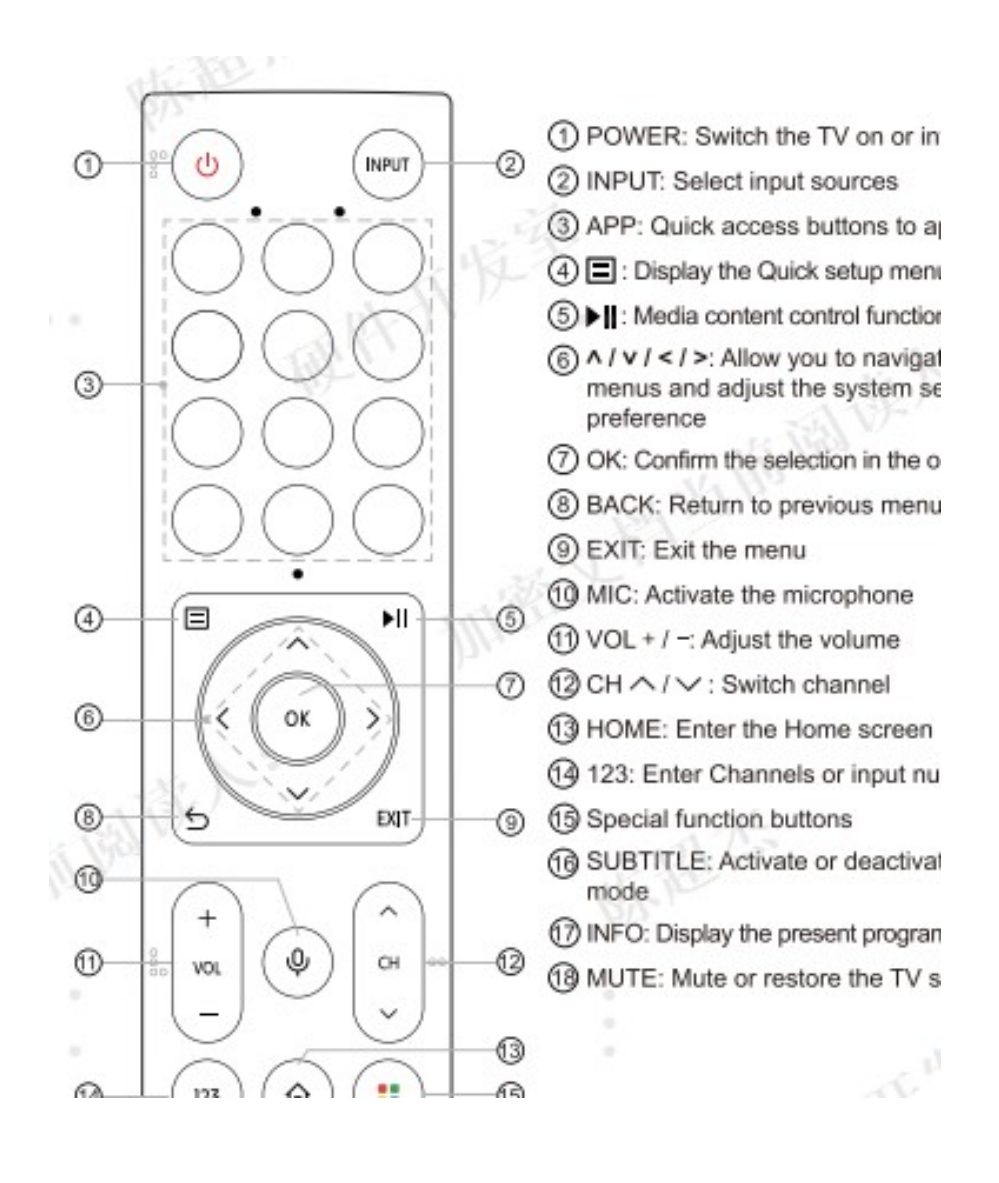

## **3.2 Factory OSD Menu**

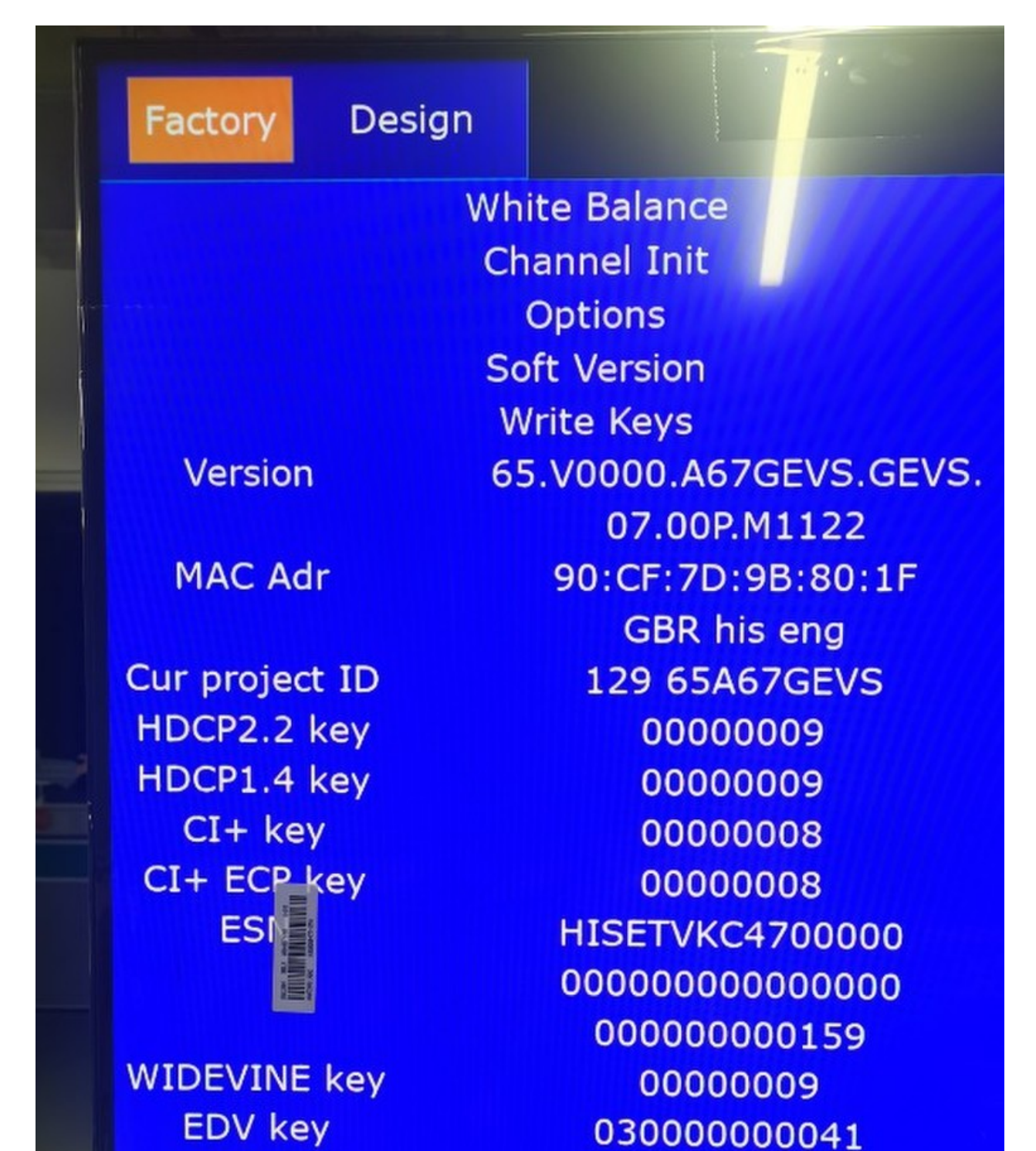

Service No.

#### figure -1

Factory OSD menu list: if you want to learn more about TV, you'd better read it but would not adjust the value please. The Factory menu may be have difference for diverse market and customer. Take 65A67GEVS for example.

|                               |                                        |                        | -                             |
|-------------------------------|----------------------------------------|------------------------|-------------------------------|
| Factory Desi                  | gn<br>White Balance<br>Channel Init    |                        |                               |
|                               | Options                                | ToFac                  | M                             |
|                               | Soft Version<br>Write Keys             | LNB power              | off<br>Clear All              |
| Version                       | 65.V0000.A67GEVS.GEVS.<br>07.00P.M1122 | Region<br>Location     | Europe<br>65 Great E          |
| MAC Adr                       | 90:CF:7D:9B:80:1F<br>GBR his eng       | Logo<br>Lang           | 1 Hiser<br>1 Engli            |
| Cur project ID<br>HDCP2.2 key | 129 65A67GEVS<br>00000009              | VCOM<br>UART<br>PO COM | 162<br>On<br>Off              |
| HDCP1.4 key<br>CI+ key        | 0000009                                | rų com                 | Test Pattern<br>Inlay Pattern |
| CI+ ECP key<br>ESI            | HISETVKC4700000                        | Gamma Status           | NG<br>AutoGamma Rese          |
|                               | 00000000159                            | Runing time            | 0d:14h                        |
| WIDEVINE key                  | 0000009                                |                        |                               |

**Options:** 

Write keys:

|                | ALC: N                 | and the second second sec |
|----------------|------------------------|----------------------------------------------------------------------------------------------------|
| Factory De     | sign                   |                                                                                                    |
|                | White Balance          |                                                                                                    |
|                | Channel Init           |                                                                                                    |
|                | Options                |                                                                                                    |
| -              | Soft Version           |                                                                                                    |
|                | Write Keys             |                                                                                                    |
| Version        | 65.V0000.A67GEVS.GEVS. | CI                                                                                                    |
|                | 07.00P.M1122           |                                                                                                    |
| MAC Adr        | 90:CF:7D:9B:80:1F      | HD                                                                                                    |
|                | GBR his eng            | нс                                                                                                    |
| Cur project ID | 129 65A67GEVS          | n                                                                                                    |
| HDCP2.2 key    | 0000009                | wi                                                                                                    |
| HDCP1.4 key    | 0000009                |                                                                                                    |
| CI+ key        | 0000008                |                                                                                                    |
| CI+ ECP key    | 0000008                |                                                                                                    |
| ESI            | HISETVKC4700000        |                                                                                                    |
|                | 000000000000000000     |                                                                                                    |
|                | 00000000159            |                                                                                                    |
|                | 0000000                |                                                                                                    |

Note:

Check whether the Key information under the current Version is OK, if appears "NG" or such as following red surround irregular information then need rewrite the key.

|      | Factory menu  | Description                                                                                                    | Remark |
|------|---------------|----------------------------------------------------------------------------------------------------|--------|
|      | White Balance | White Balance data adjusting, different source<br>has different WB values. Before adjusting,<br>please change to desired source. |        |
|      | channel init  | TV Produce signal preset, during the factory produce using.                                                                      |        |
|      | Option        | Items can choose                                                                                                    |        |
| Menu | Clear all     | initial the TV, EEPROM reset                                                                                                    |        |
|      | Soft version  | current software version information                                                                                             |        |
|      | Version       | Software Version information                                                                                                    |        |
|      | MAC Adr       | MAC address information                                                                                                    |        |
|      | HDCP2.2 key   | HDCP2.2 key information                                                                                                    |        |
|      | ESN           | The TV's electronic Serial number                                                                                                |        |
|      |               |                                                                                                    |        |
|      | WIDEVINE Key  | WIDEVINE key code                                                                                                    |        |
|      | Service No.   | LTDNXXXXXY-P0001                                                                                                    |        |

| Nite Balance | BIN B1         | ••• | can choose<br>B1/B2/B3/B4/B5/B6 |
|--------------|----------------|-----|---------------------------------|
|              | R Gain 🚥       | 128 | High Brightness Red             |
|              | G Gain 🗖 🗖 🗖   | 128 | High Brightness Green           |
|              | B Gain 🗖 🗖 🗖   | 128 | High Brightness Blue            |
|              | R Offset 🛛 🖛 🖿 | 128 | Low Brightness Red              |
|              | G Offset       | 128 | Low Brightness Green            |
|              | B Offset       | 128 | Low Brightness Blue             |

| Channel init | huangdao old |                                                             |
|--------------|--------------|-------------------------------------------------------------|
|              | Qing Dao     | TV Produce signal preset, during the factory produce using. |
|              | huangdao new |                                                             |
|              |              |                                                             |

| Option     | ToFAC M/U | "M" used in factory product.<br>"U" used in user state.                       |
|------------|-----------|-------------------------------------------------------------------------------|
|            | LNB power | 13/14;18/19;Power off                                                         |
|            | Region    | Region choose                                                                 |
|            | country   | Country choose                                                                |
|            | Logo      | Customer logo choose                                                          |
|            | Language  | Language choose                                                               |
|            | VCOM      | Panel voltage,                                                                |
|            | UART      | On/off (when choose "on" then can serial port connect with Tool successfully) |
|            | PQ COM    | On/off                                                                        |
|            | CI+       | If CI+ key code lost, you can write.                                          |
| Write keys | MAC       | If MAC key code lost, you can write.                                          |
|            | HDCP2.2   | If HDCP key code lost, you can write .                                        |
|            | Netflix   | If Netflix key code lost, you can write .                                     |
|            | Widevine  | If Widevine key code lost, you can write .                                    |

Note:

The Factory menu maybe have difference for diverse market and customer, above Factory menu only for reference.

The factory menu data varies according to different sources. Incase changing the factory data by error, you can choose to "Clear all", by which you can resume the default value.

To clean the EEPROM:

a. Select the item "**Option**"--"**Clear all**" in Factory mode.

b. Press button to clear the EEPROM data.

c. Close the OSD menu after 5 seconds.

- d. Restart the TV.
- e Also the Keys information must been checked, if appear "NG", then must rewrite key code.

## 4. Software Upgrading

#### 4.1 USB Upgrade

#### Main software upgrade directly with USB

The main software can be upgraded with USB disk. It includes two modes: user mode、 factory mode. Take 65A67GEVS for example.

#### 4.1.1 TV in user mode:

- a. Decompress MTK\_9618\_EU\_pkg\_YYYYMMDD.tar.gz (YYYYMMDD is the year/month/day when the software is being built, such as MTK\_9618\_EU\_pkg\_20221116.tar.gz) and copy usb\_MTK\_9618\_EU.bin file to the USB root directory. Please make sure there are no other "\*.bin" files in the root directory of USB disk.
- b. AC power off the TV, insert the USB disk to the USB 2.0 port, TV in standby status,next long press the "power key . If "Usb Upgrade Checking" is shown on TV, it means TV successfully enters upgrading status..
- c. Waiting TV is trying to load the software and it will spend about 2 minutes. After that "Usb Upgrade Checking" will be displayed and upgrade process bar will indicate the progress. It needs about 5 minutes to complete the whole software upgrade.
- d. After upgrade, TV can automatically reboot.
- e. Enter the Factory OSD Menu to check the main software version, and then choose "option"◊"Clear All" to do clean up.

#### 4.1.2 TV in factory mode:

- a. If TV is in Factory mode, only have difference from chapter 4.1.1 b. as following. others are same.
- b. TV is in factory mode, only AC power off TV and insert the USB disk, next AC power on, TV can identify automatically to update, till call up "Usb Upgrade Checking" interface, update process bar is 1%.

# **4.1.3** If the above USB upgrade methods fail, you can rename the upgrade software to upgrade\_image.pkg, next use serical "cu -full" to update

#### 4.1.4 When upgrade successfully, We must ensure the TV mode of running correctly. Paths: Factory---Design –Project ID

Once choose another TV mode , must AC power off and power on the TV to reboot.

| Factory De       | esign                                                                                             | 1.1       |                                                                                                    |
|------------------|---------------------------------------------------------------------------------------------------|-----------|----------------------------------------------------------------------------------------------------|
|                  | Video Curve<br>BackLight<br>Picture mode<br>Test Pattern<br>Colour Tuner<br>20 Point<br>Bypass    |           |                                                                                                    |
| Lux Value<br>Dol | ECO<br>4195.00<br>byIQ User Calibration >><br>Audio Volume<br>Audio mode                          |           |                                                                                                    |
|                  | Project ID >>                                                                                     | 111111111 | << page 1 of 2 >>                                                                                                    |
|                  | Panel Option >><br>HP DRC<br>DAP<br>PEQ<br>MAINCHIP SSC<br>DRC & PAGAIN<br>AVC<br>Wifi Channel >> |           | 001 65ADEVTOOL<br>002 65E86GEVS<br>003 55E86GEVS<br>004 75E86GAVS<br>005 85U63KAVT<br>006 65U81HEVS<br>007 75U81HAVS<br>008 85U9HAVS<br>129 65A67GEVS |
| Prescale         | 78                                                                                                |           | 130 75A67GEVS                                                                                                    |

Firgure-1: Upgrading software

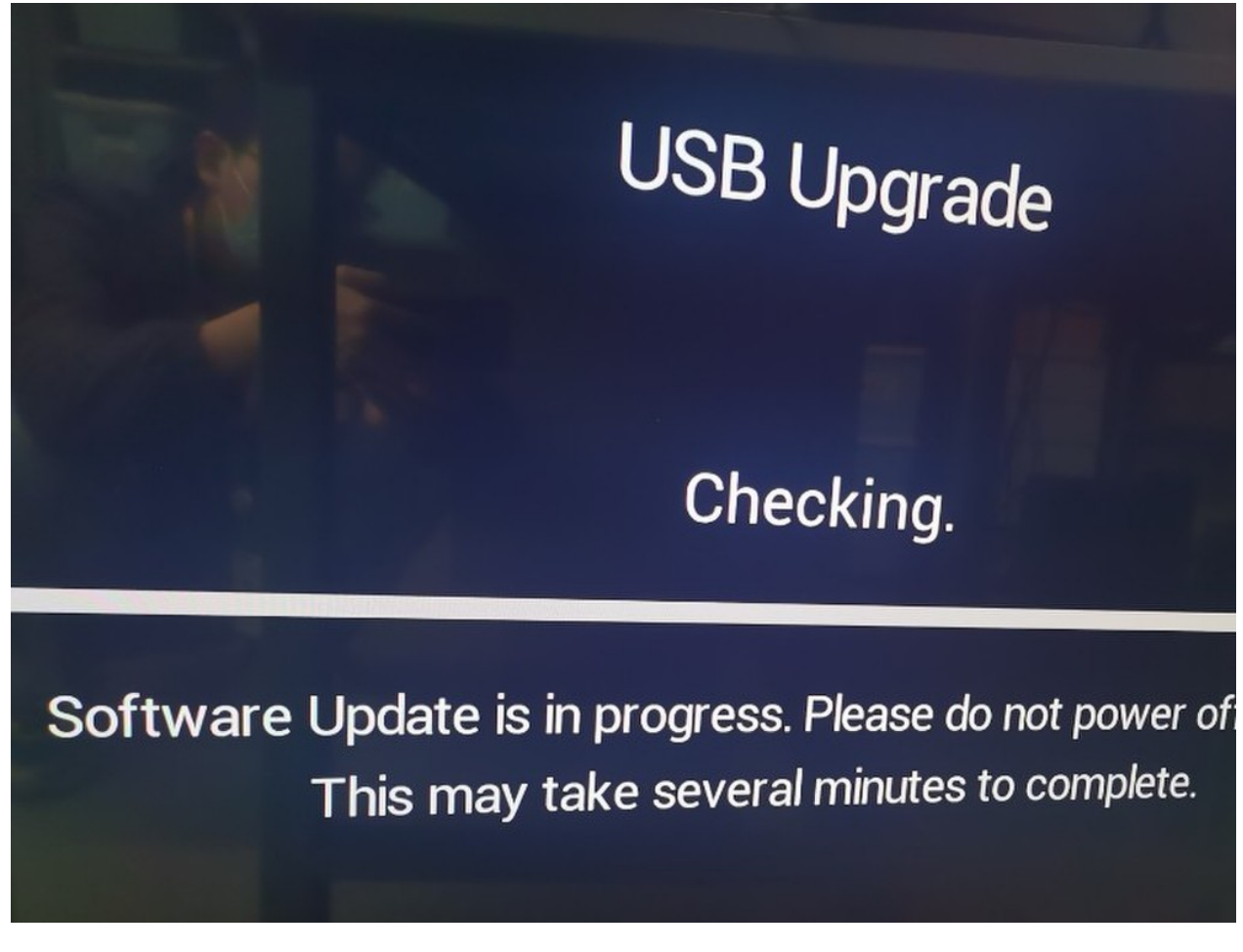

Firgure-1

#### 4.2 Flash Tool upgrading

First set program or if USB upgrades failure ,may causing TV crashed and SecureCRT no print message. If the above measures cannot use, repairers need to burn the boot program. Then USB disk to upgrade the "mboot.bin, rom\_emmc\_boot.bin" file from dailybuild in MTK\_9618\_EU\_bootloader.tar.gz.

Using the following bootstrap program.

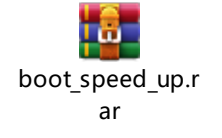

#### 4.2.1

TV needs to be linked serial port. And you should stop the serial port toor on the PC(like securecrt and putty). Open flashtool.

Decompress the following firmware and install it on drive C.

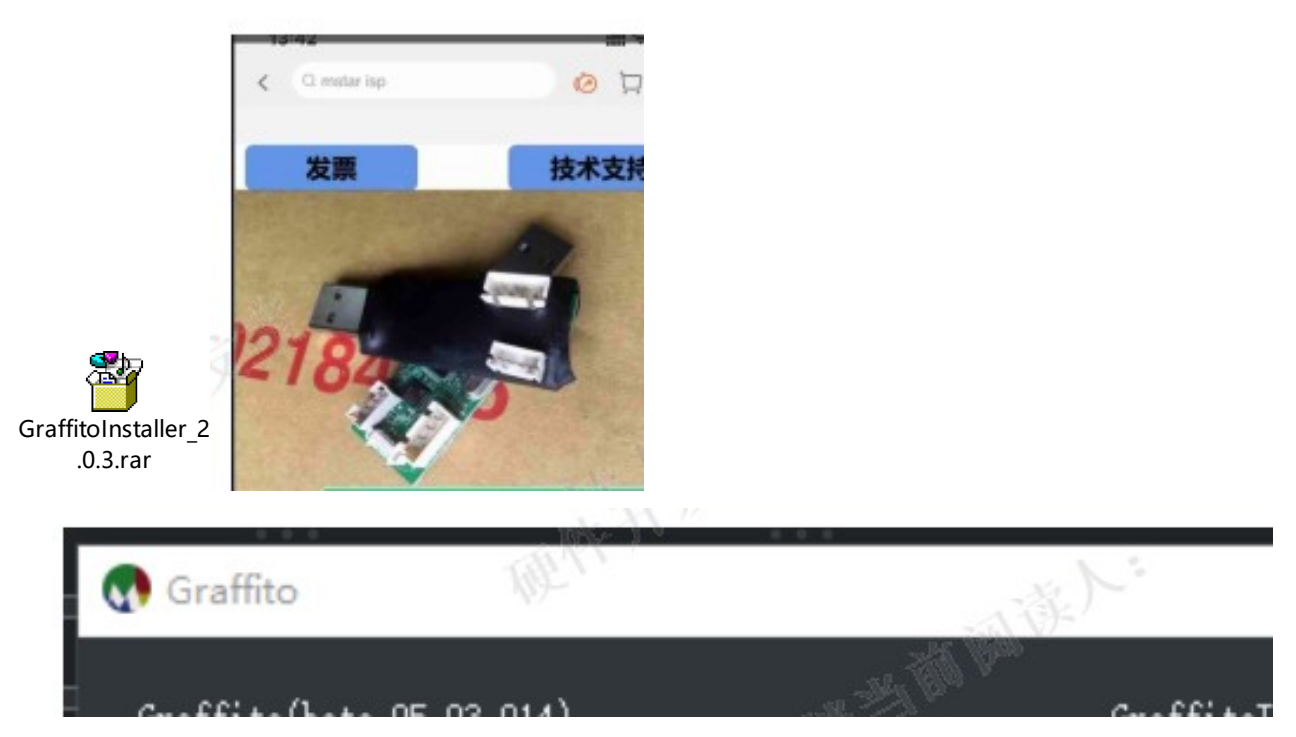

Register and log in your email, you need verify the capTcha sent from MTK the first time.

| ····      | F.D.  | and ha    |
|-----------|-------|-----------|
| Account : |       | State Man |
| Status :  | Login | Register  |
|           | JW.   |           |

Get linked using the following setting.

| Graffito                                                               |                                                        |                              |  |  |  |
|------------------------------------------------------------------------|--------------------------------------------------------|------------------------------|--|--|--|
| Connect ty                                                             | p+ I2C - I2C Slave Addr B2 - 🔗 Connected               | Window type Main - 🗌 skipvin |  |  |  |
| ISP JUNC JISP JUNC                                                     |                                                        |                              |  |  |  |
| Pin Save S                                                             | etting Load Setiing Run                                |                              |  |  |  |
| Debug     All TOL VD***     Has backup MBoot      Erase before program |                                                        |                              |  |  |  |
|                                                                        |                                                        |                              |  |  |  |
|                                                                        | e/Dump file G:/9618/hisense/hisense/02.rom_emmc_boot.b | in 🖉                         |  |  |  |
|                                                                        | SP Loader G:/9618/hisense/hisense/03.EISP_nt5879_nbo   | ot_speed_up.bin              |  |  |  |

If the mainboard already has burned boot, you may need the input "du" using the serial port.

·sh-3.2\$ 输入00112233 ·sh-3.2\$ 最后个3不显示, lo ·sh-3.2\$ 停 ·sh-3.2\$ 0011223

Then click the "…", "Flash update mode".

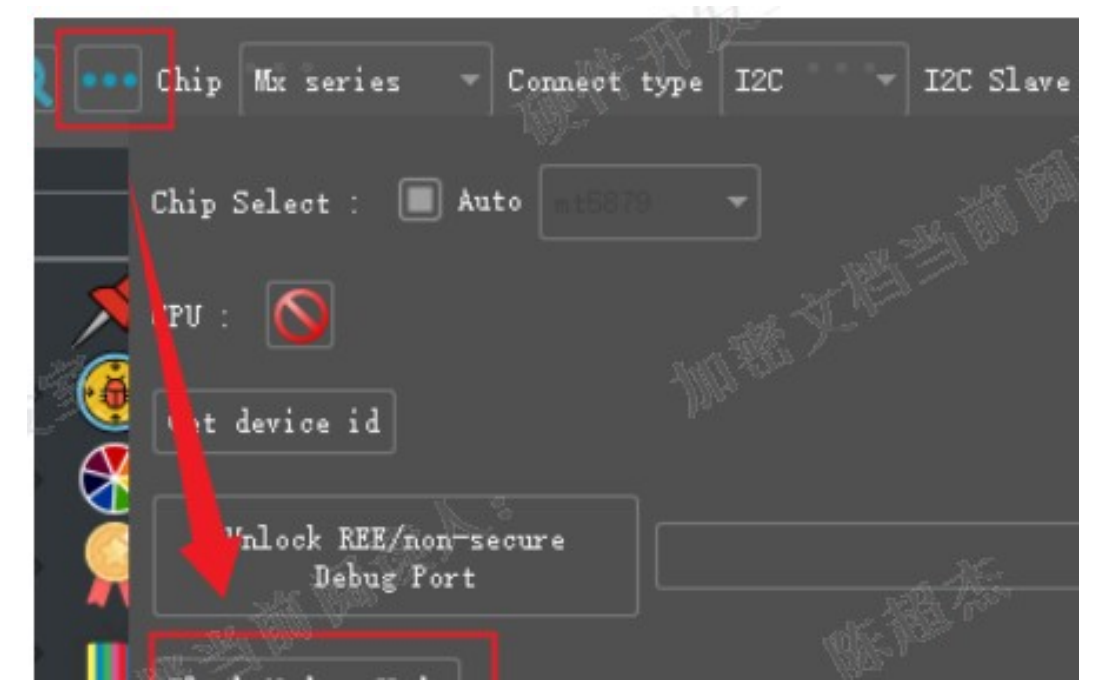

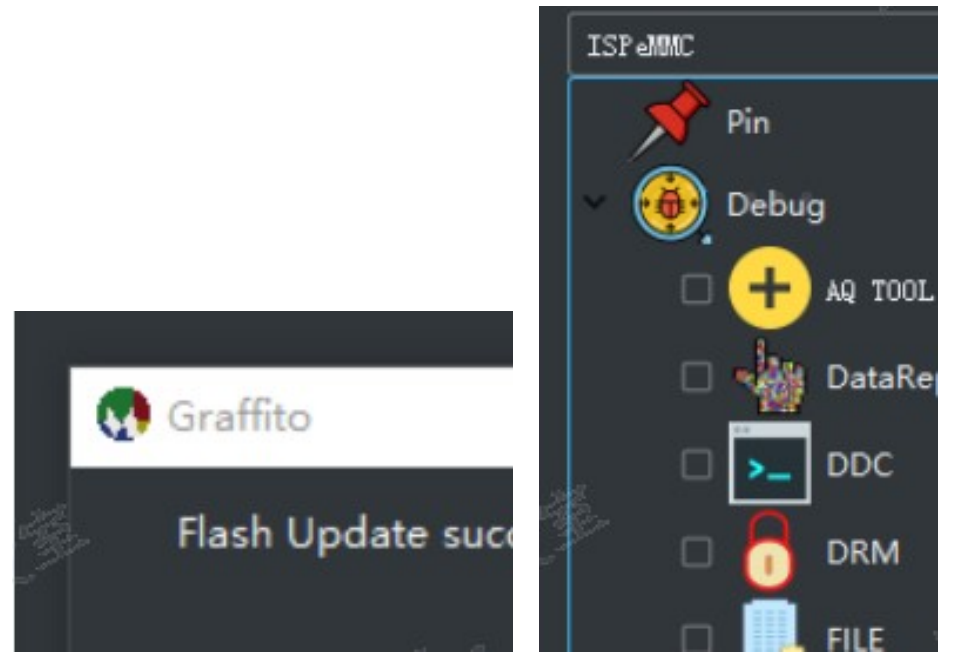

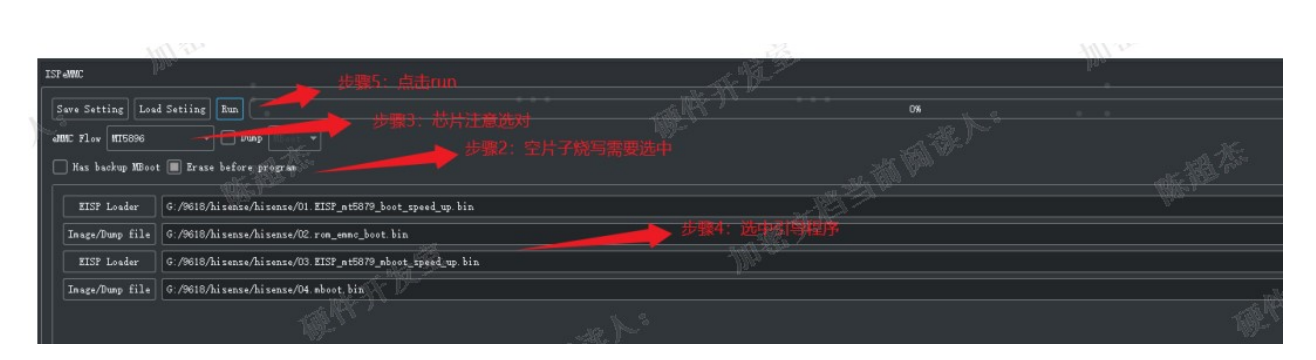

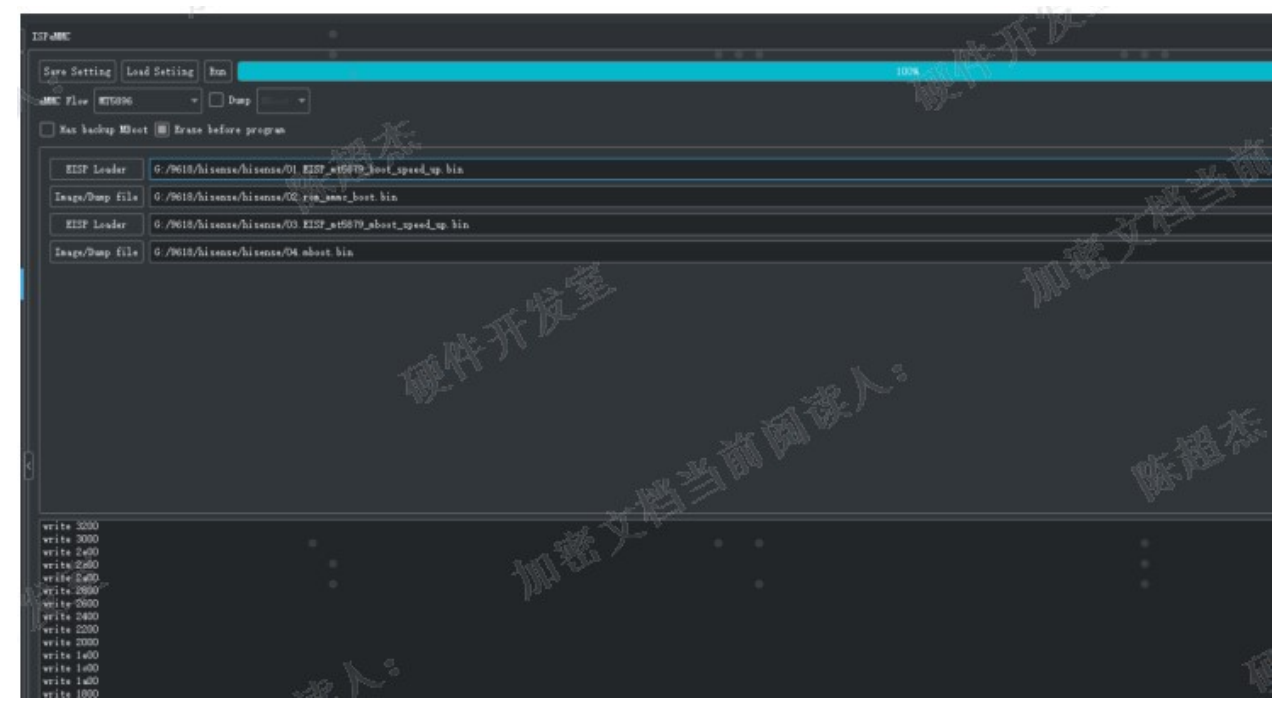

#### 4.2.1

USB disk to upgrade the "usb\_MTK\_9618\_EU.bin" file.The file needs to changed name as 'upgrade\_image.pkg'.Then open the TV and Open the SecureCRT in the meanwhile. clik 'Enter' into bootloader, =>

=> set dbtable\_init 0 Unknown command 'set' - try ' => << M7332 >># set dbtable\_i Unknown command '<<' - try 'h

set: cu -full

When the program finished, we need to change projectID

Execute the following orders in =>

1). Hisense projectid list //show all the models

2). Hisense projectid update \*\*\* //change projectID to 65A67GEVS(129 for example)

3. reset //Reboot the TV

#### Some remarks:

### 1.Get boot from dailybuild in MTK\_9618\_EU\_bootloader.tar.gz.

### 2.Open the UART serial option

UAR serial choose "on " Menu: Factory-->Options->UART->on

| Factory Design |                       |              |             |
|----------------|-----------------------|--------------|-------------|
| Wh             | ite Balance           |              |             |
| Ch             | annel Init            |              |             |
|                | Options               | ToFac        |             |
| So So          | oft Version           | LNB power    |             |
| W              | /rite Keys            |              | Clear All   |
| Version 65     | 5.V0000.A67GEVS.GEVS. | Region       | E           |
|                | 07.00P.M1122          | Location     | 65 G        |
| MAC Adr        | 90:CF:7D:9B:80:1F     | Logo         | 1           |
|                | GBR his eng           | Lang         | 1           |
| Cur project ID | 129 65A67GEVS         | VCOM         |             |
| HDCP2.2 key    | 0000009               | UART         |             |
| HDCR1.4 key    | 0000009               | PQ COM       |             |
| CI+ key        | 0000008               |              | Test Patte  |
| CI+ ECP key    | 0000008               |              | Inlay Patte |
| ESI            | HISETVKC4700000       | Gamma Status |             |
|                | 000000000000000       |              | AutoGamma   |

If finish the updating and data adjust UART serial, UART choose "off "

## **5.** Trouble shooting

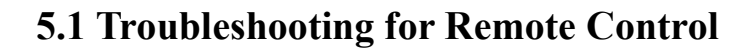

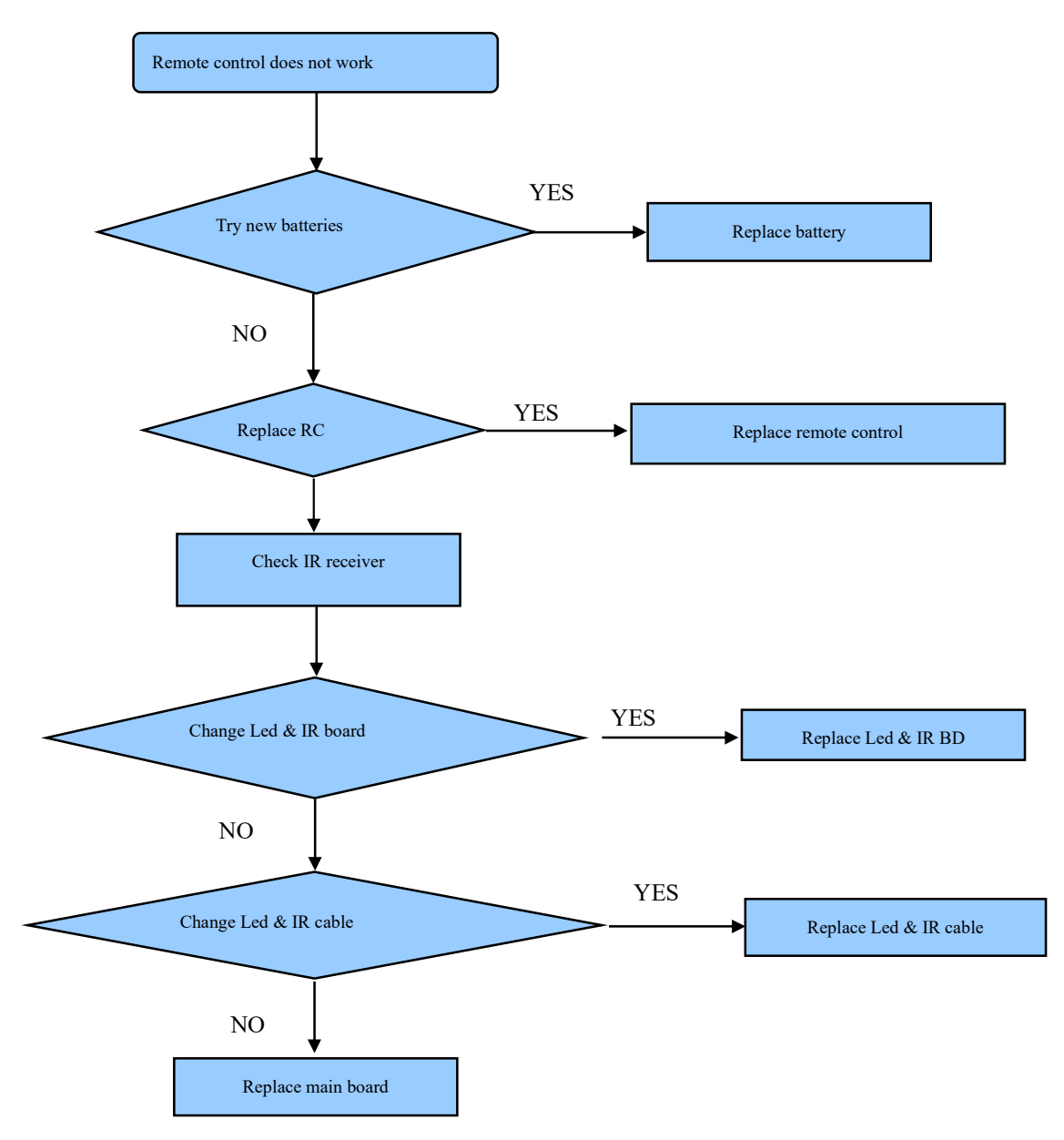

## **5.2 Troubleshooting for Function Key**

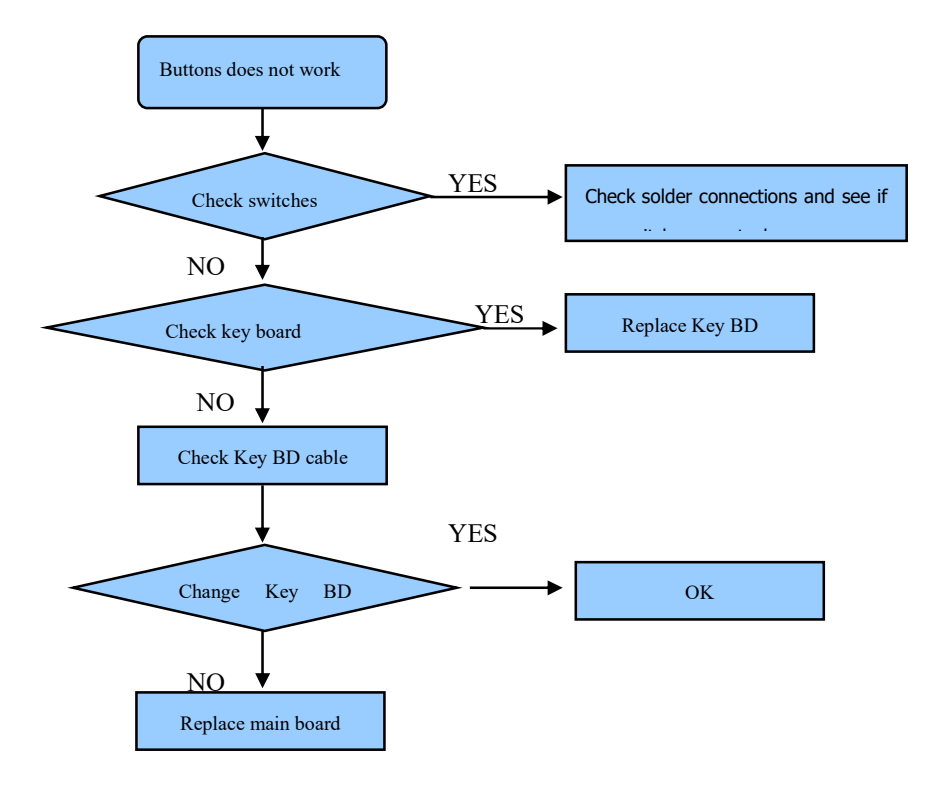

### 5.3 TV won't Power On

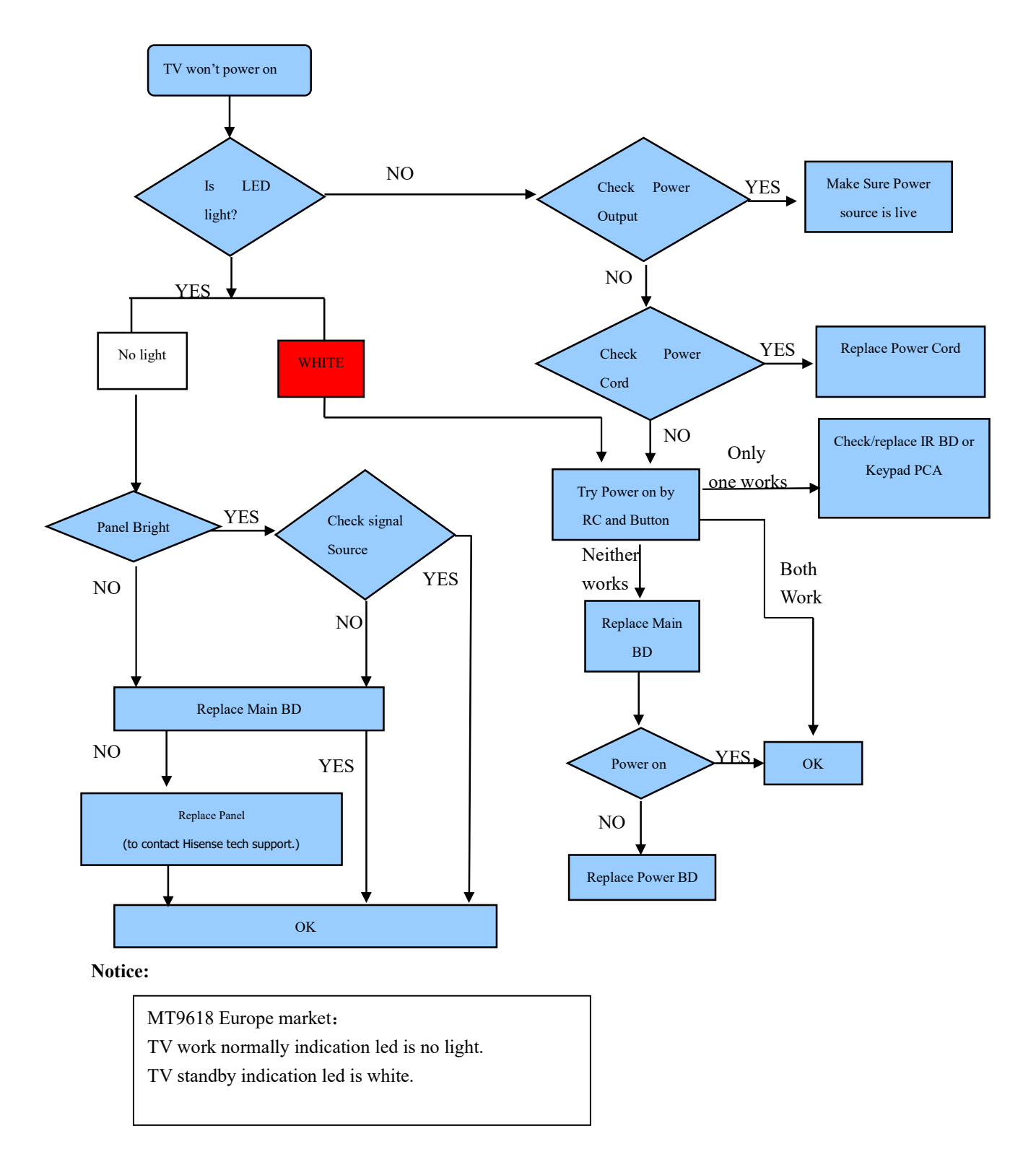

## **5.4 Troubleshooting for Audio**

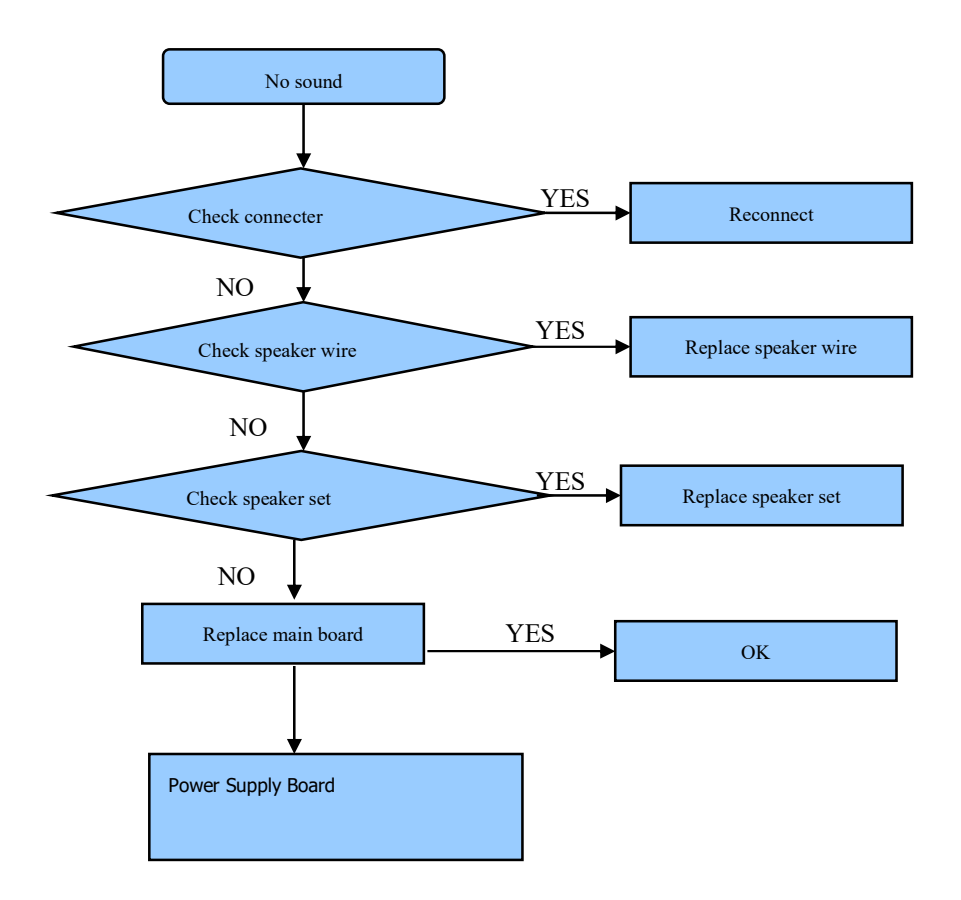

## **5.5 Troubleshooting for TV/VGA/HDMI input**

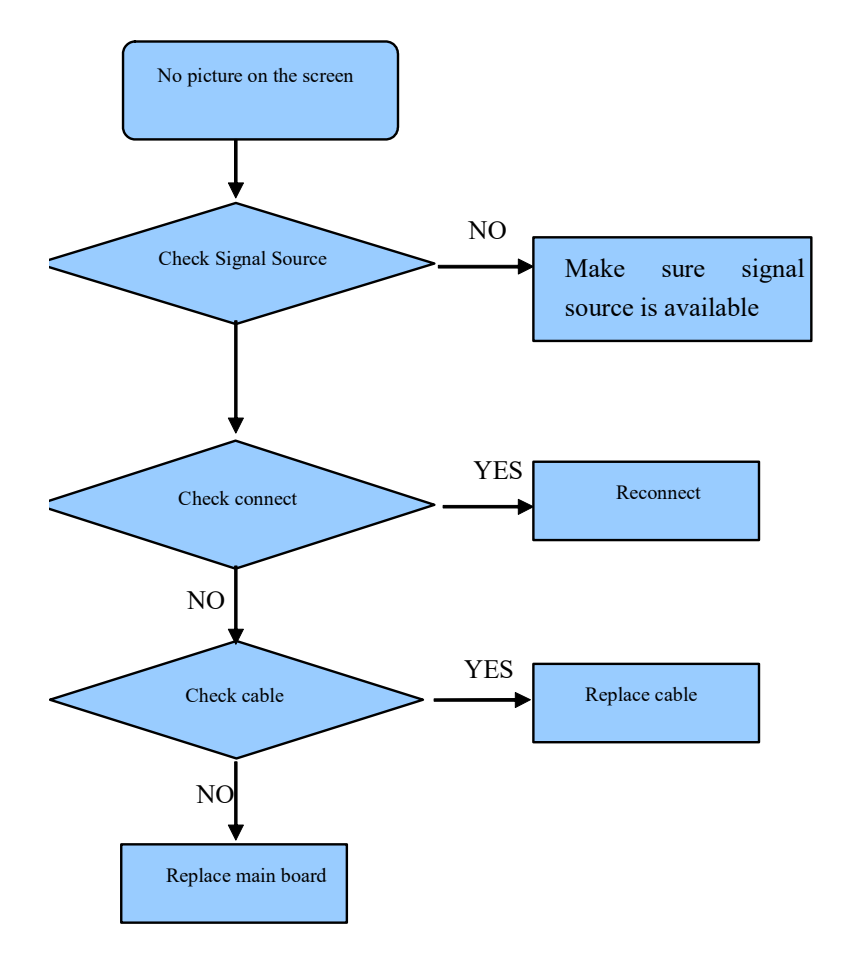

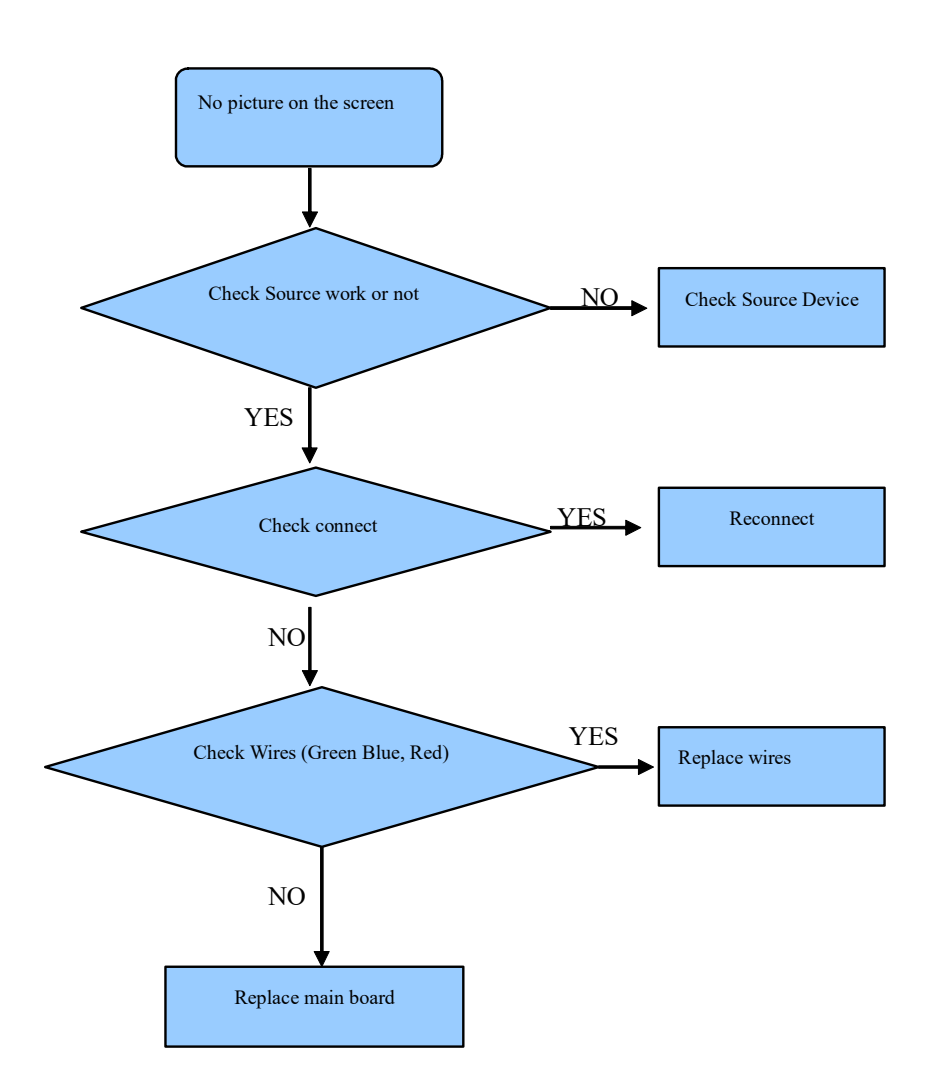

## 5.6 Troubleshooting for YPbPr input

## 5.7 Troubleshooting for Video input

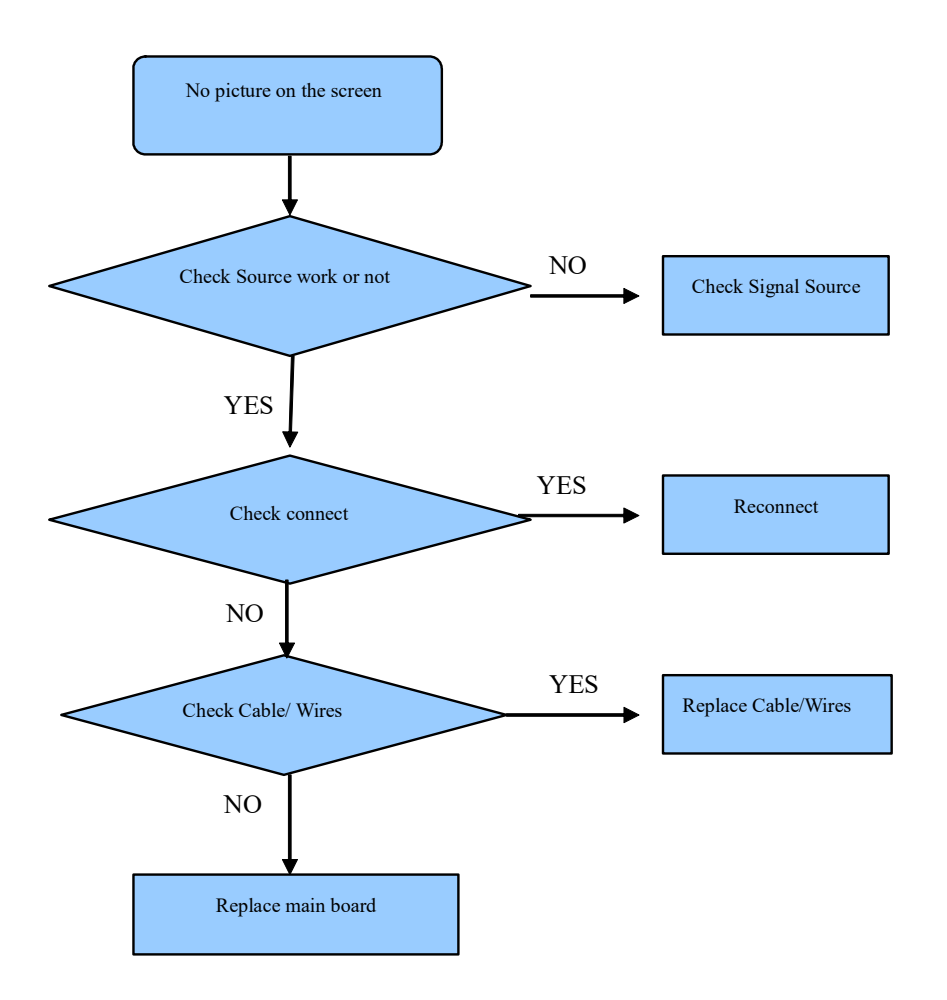

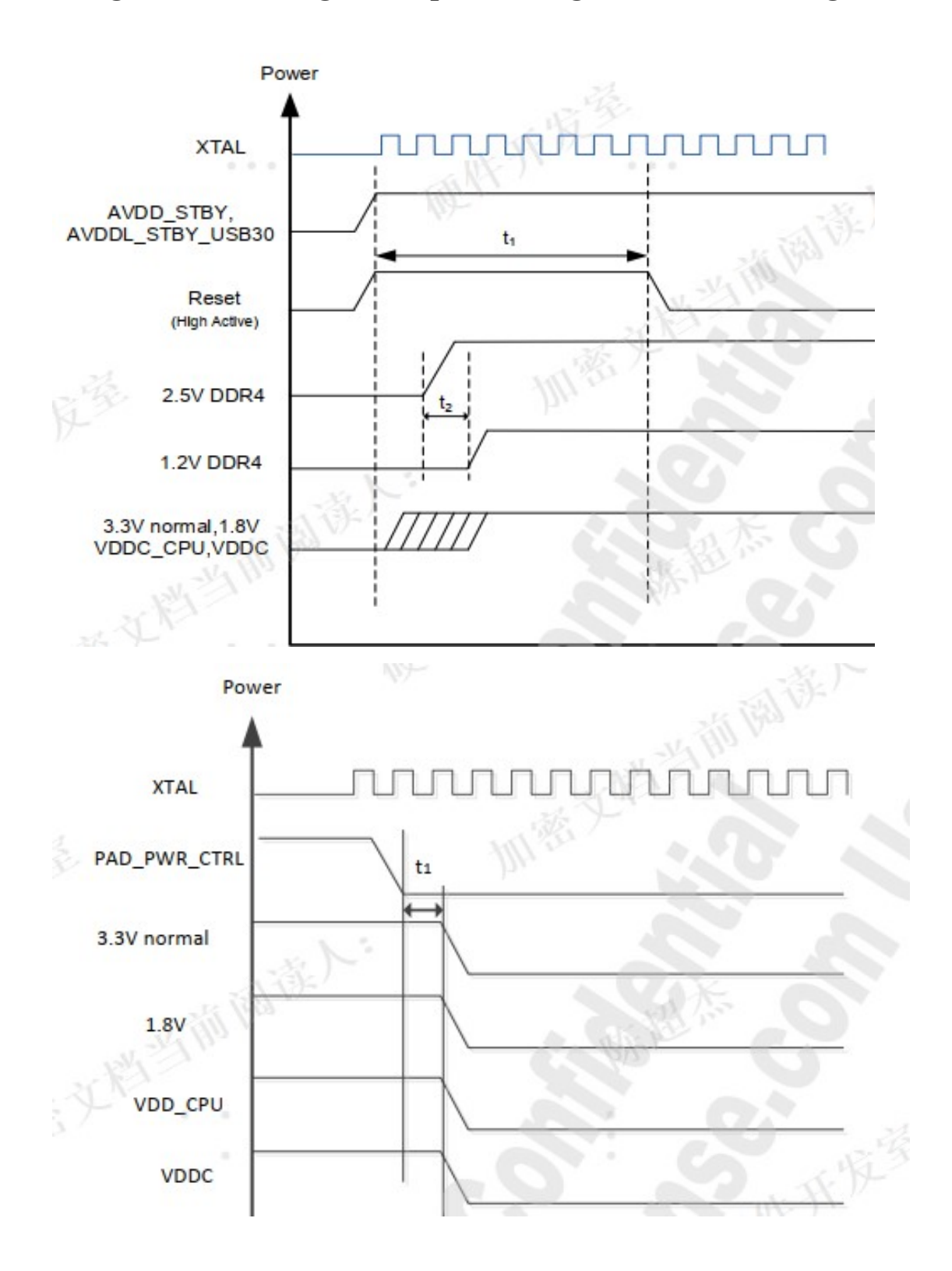

## 6. Signals Block Diagram & power assign & schematic diagram

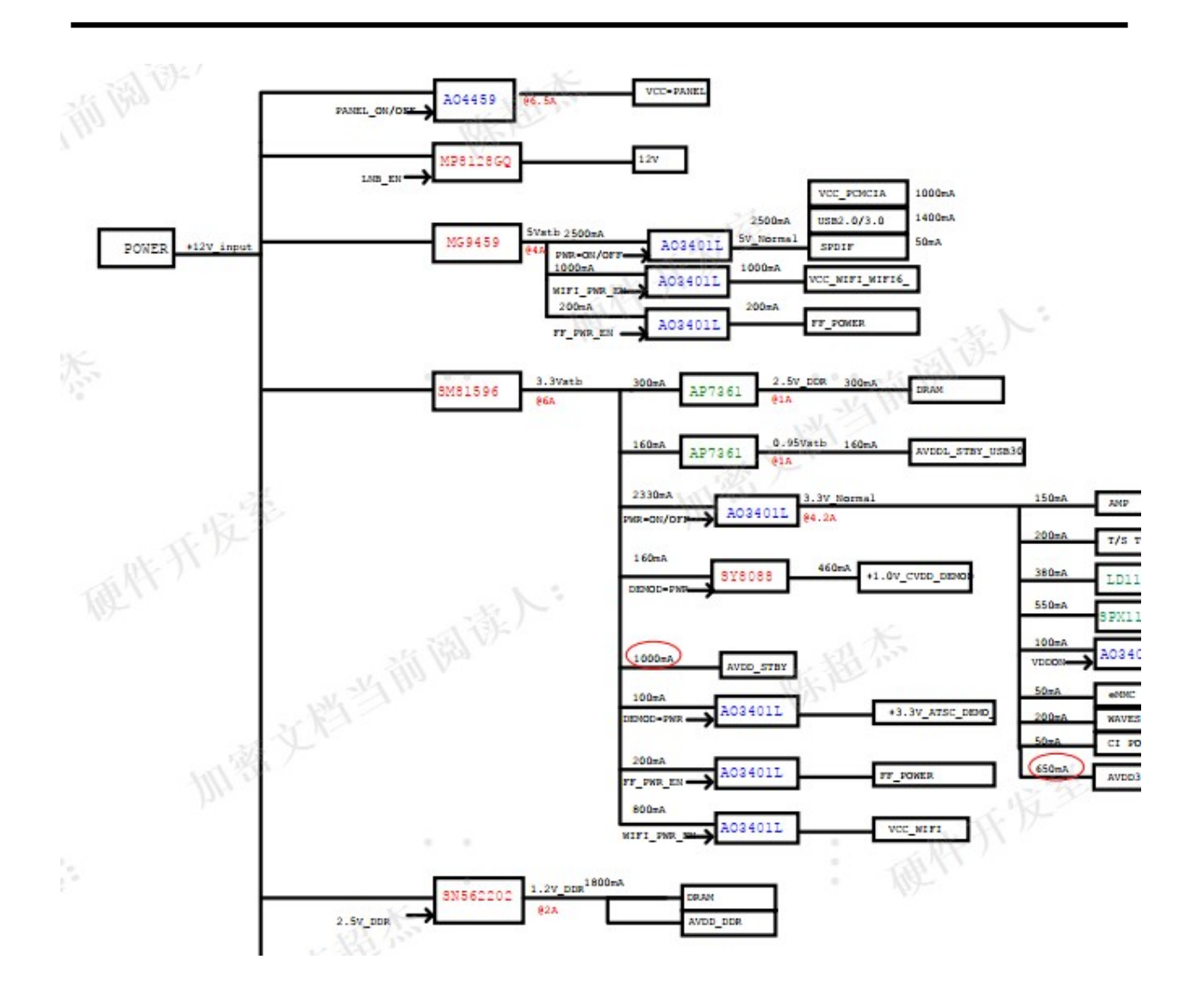

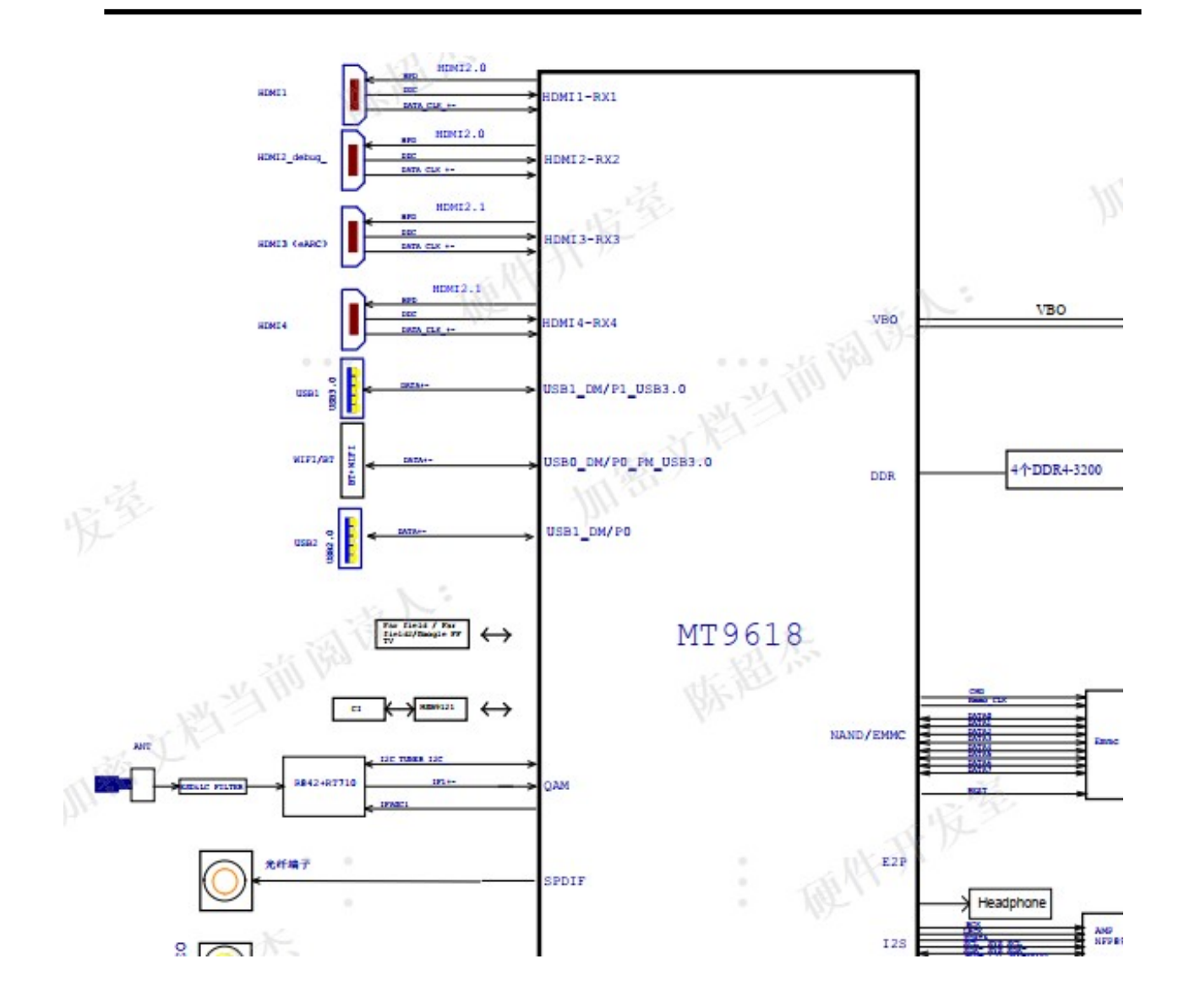